# seca 115

# Manuel de l'utilisateur pour médecins et assistants

à partir de la version du logiciel 1.4

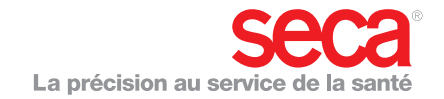

# SOMMAIRE

| 1. Description du système 4          |
|--------------------------------------|
| 1.1 Félicitations ! 4                |
| 1.2 Domaine d'utilisation 4          |
| 1.3 Description du                   |
| fonctionnement 5                     |
| Options d'installation 5             |
| Transmission de données              |
| mBCA seca 5                          |
| Transmission de données              |
| balances et appareils de             |
| mesure de longueur seca 6            |
| Gestion des dossiers médicaux        |
| seca6                                |
| Détermination du poids et de         |
| la taille                            |
| Détermination de la composition      |
|                                      |
|                                      |
| Gestion des donnees                  |
|                                      |
| Ivilse a jour du logiciel pour       |
|                                      |
| do moduro acco                       |
| 1 4 Qualification de l'utilizatour 8 |
| Installation of administration       |
| Mosuros 8                            |
|                                      |
| 2. Informations relatives à la       |
| sécurité                             |
| 2.1 Consignes de sécurité au sein du |
| présent manuel de l'utilisateur 9    |
| 2.2 Consignes de sécurité            |
| fondamentales                        |
| Utilisation du logiciel 9            |
| Utilisation des résultats de         |
| mesure                               |
| 3. Apercu                            |
| 3 1 soca Listo dos patients 12       |
| 3.2 Dossier médical seca $15$        |
| 3.3 Symbolique des couleurs of       |
| autres éléments de                   |
| commande 16                          |
| 3.4 Marguages sur l'emballage 17     |

| 4. Installation/mises à jour     | 18  |
|----------------------------------|-----|
| 5. Utilisation                   | 19  |
| 5.1 Démarrer/quitter le          |     |
| programme                        | 19  |
| Ouvrir le programme              | 19  |
| Déconnexion / Changer            |     |
| d'utilisateur                    | 20  |
| Quitter le programme             | 20  |
| 5.2 Menu « Extras »              | 20  |
| Modifier les références          | 20  |
| Créer des modules                |     |
| personnalisés                    | 22  |
| Visualiser la gestion des        |     |
| appareils de mesure              | 24  |
| 5.3 Travailler avec la liste des |     |
| patients seca                    | 26  |
| Régler la largeur des            |     |
| colonnes                         | 26  |
| Trier le contenu de la colonne   |     |
| dans l'ordre croissant ou        |     |
| décroissant                      | 26  |
| Masquer et afficher les          |     |
| colonnes                         | 27  |
| Afficher et masquer la liste de  |     |
| patients seca de la clé USB      | 28  |
| seca Rechercher un dossier       |     |
| médical                          | 29  |
| Créer un nouveau dossier         |     |
| médical seca                     | 30  |
| Envoyer un dossier médical       |     |
| seca à un mBCA seca              | 32  |
| Copier des dossiers médicaux     |     |
| seca sur la clé USB              | 33  |
| Importer les dossiers médicaux   |     |
| seca depuis la clé USB           | 35  |
| Exporter des dossiers            |     |
| médicaux seca au format          |     |
| CSV                              | 36  |
| Supprimer certains dossiers      | ~ ~ |
| médicaux seca                    | 38  |
| Supprimer tous les dossiers      | 00  |
|                                  | 39  |
| 5.4 Travailler avec le dossier   |     |

| navano  |       | 0 | ~ |  | 1 | ~ |  |  |    |
|---------|-------|---|---|--|---|---|--|--|----|
| médical | seca. |   |   |  |   |   |  |  | 40 |

# Français

| Ouvrir un dossier médical<br>seca<br>Éditer les données de | 40       |
|------------------------------------------------------------|----------|
| patient                                                    | 40       |
| Entrer les antécédents<br>médicaux                         | 42       |
| laboratoire                                                | 43       |
| Déterminer le poids et la taille                           | 45       |
| corporelle avec un<br>mBCA seca                            | 49       |
| Écrire un commentaire                                      | 50<br>60 |
| Seca                                                       | 61       |
| médical seca                                               | 61       |

| Importer un dossier médical    | 62 |
|--------------------------------|----|
| 6. Base médicale               | 64 |
| 6.1 Modules d'analyse          | 64 |
| Risque cardiométabolique       | 65 |
| Développement/croissance       | 68 |
| Énergie                        | 70 |
| Fonction/réhabilitation        | 72 |
| Liquide                        | 74 |
| Risque pour la santé           | 76 |
| Données brutes                 |    |
| d'impédance                    | 78 |
| 6.2 Références                 | 81 |
| 7. Informations techniques     | 82 |
| 7.1 Modifications techniques   | 82 |
| 7.2 Représentation des valeurs |    |
| de poids                       | 83 |
| 8. Garantie                    | 83 |

# 1. DESCRIPTION DU SYSTÈME

# 1.1 Félicitations !

En achetant le logiciel pour ordinateur **seca 115**, vous avez fait l'acquisition d'un produit du système **seca 360°** qui vous apportera une aide précieuse dans le cadre de l'analyse et l'interprétation des mesures de poids, de taille et de bioimpédance.

Depuis plus de 170 ans, seca met son expérience au service de la santé et, en tant que leader du marché dans de nombreux pays, ne cesse d'imposer de nouveaux critères de qualité grâce à ses innovations dans le domaine du pesage et de la mesure.

# 1.2 Domaine d'utilisation

Le logiciel pour ordinateur **seca 115** est utilisé principalement dans les hôpitaux, les cabinets médicaux et les centres de soins hospitaliers, conformément aux directives nationales en vigueur.

Le logiciel pour ordinateur **seca 115** permet de gérer les mesures de poids, de taille et de bioimpédance, ainsi que d'effectuer un calcul automatique des paramètres découlant de ces mesures, comme l'IMG (indice de masse grasse). Les résultats sont représentés graphiquement et peuvent aider le médecin traitant en ce qui concerne les processus médicaux suivants :

- Surveillance de la croissance et des variations du poids
- Calcul de la dépense énergétique et des réserves d'énergie permettant d'évaluer les variations du poids et l'évolution de la maladie, et de conseiller le patient en matière de diététique
- Estimation du risque cardiométabolique
- Évaluation de l'activité métabolique et du succès de l'entraînement, par ex. dans le cadre d'une thérapie de réadaptation ou d'une physiothérapie
- Détermination de l'état volémique d'un patient ainsi que surveillance des variations volémiques à la suite d'un traitement médical
- Détermination de l'état de santé général ou évaluation du degré de gravité en cas de maladie avérée

Le logiciel pour ordinateur **seca 115** n'est **pas** un logiciel de diagnostic.

# 1.3 Description du fonctionnement

| Options d'installation               | Le logiciel pour ordinateur <b>seca 115</b> peut être installé<br>en tant que solution client/serveur ou en tant que solu-<br>tion autonome.                                                                                                    |
|--------------------------------------|----------------------------------------------------------------------------------------------------|
|                                      | Le logiciel pour ordinateur <b>seca 115</b> est constitué du logiciel d'application et d'une base de données patient seca ainsi que de modules de communication et d'analyse.                                                                                                    |
|                                      | Pour la solution client/serveur, le logiciel d'application<br>est installé sur les postes de travail (clients). La base de<br>données patient seca ainsi que les modules de com-<br>munication et d'analyse sont installés de manière cen-<br>tralisée sur un serveur. Tous les clients ont accès au<br>serveur et peuvent utiliser la base de données patient<br>seca ainsi que les modules de communication et<br>d'analyse installés sur le serveur. |
|                                      | Dans le cas de la solution autonome, le logiciel d'appli-<br>cation, la base de données patient seca et les modules<br>de communication et d'analyse sont installés sur un<br>même poste de travail.                                                                                                    |
| Transmission de<br>données mBCA seca | L'analyseur médical de composition corporelle seca<br>(mBCA) est équipé d'une interface Ethernet et est en<br>mesure de communiquer au sein d'un réseau avec le<br>logiciel pour ordinateur <b>seca 115</b> .                                                                                                    |
|                                      | La connexion réseau permet au mBCA seca d'utiliser<br>aussi bien la base de données patient seca que la<br>fonction d'impression spéciale du logiciel pour ordina-<br>teur <b>seca 115</b> .                                                                                                    |
|                                      | La fonction d'impression spéciale du logiciel pour ordi-<br>nateur <b>seca 115</b> permet d'imprimer un compte rendu<br>de résultats directement au niveau du mBCA seca.                                                                                                    |
|                                      | Parallèlement à la connexion Ethernet, les mBCA seca<br>et le logiciel pour ordinateur <b>seca 115</b> peuvent égale-<br>ment communiquer sans fil grâce à la technologie<br><b>seca 360°</b> . Pour ce faire, un <b>seca 360° wireless USB</b><br><b>adapter 456</b> doit être connecté à un ordinateur sur<br>lequel le logiciel d'application <b>seca 115</b> , au moins, est<br>installé.                                                           |

| Transmission de<br>données balances et<br>appareils de mesure de<br>longueur seca | Les balances et appareils de mesure de longueur seca<br>du système <b>seca 360°</b> peuvent communiquer sans fil<br>les uns avec les autres et envoyer des données au logi-<br>ciel pour ordinateur <b>seca 115</b> . Pour ce faire, un <b>seca<br/>360° wireless USB adapter 456</b> doit être connecté à<br>un ordinateur sur lequel le logiciel d'application<br><b>seca 115</b> , au moins, est installé.              |
|-----------------------------------------------------------------------------------|----------------------------------------------------------------------------------------------------|
|                                                                                   | Les balances seca avec interface RS232 peuvent<br>envoyer des données au logiciel pour ordinateur à<br>l'aide d'une transmission filaire.                                                                                                    |
| Gestion des dossiers<br>médicaux seca                                             | Les dossiers médicaux seca peuvent être créés dans le logiciel pour ordinateur <b>seca 115</b> ou au niveau d'un appareil mBCA seca. Les dossiers médicaux seca sont enregistrés dans la base de données patient seca du logiciel pour ordinateur <b>seca 115</b> . Les dossiers médicaux seca peuvent également être enregistrés sur une clé USB. Pour ce faire, la clé USB doit préalablement avoir été « initialisée ». |
|                                                                                   | L'« initialisation » est une fonction du logiciel pour ordi-<br>nateur <b>seca 115</b> . Cette fonction permet à l'administra-<br>teur de créer une base de données patient seca vide<br>sur une clé USB.                                                                                                    |
|                                                                                   | Les dossiers médicaux seca et les bases de données<br>patient seca contiennent uniquement des données<br>nécessaires au travail avec des produits seca ou déter-<br>minées avec des produits seca. Les dossiers médiaux<br>seca peuvent être gérés et édités uniquement avec le<br>logiciel pour ordinateur <b>seca 115</b> .                                                                                              |
|                                                                                   | L'échange de données avec des systèmes d'informa-<br>tion médicaux et hospitaliers peut être réalisé à l'aide<br>des fonctions d'exportation et d'importation du logiciel<br>pour ordinateur <b>seca 115</b> .                                                                                                    |
| Détermination du poids<br>et de la taille                                         | La détermination du poids et de la taille peut être<br>démarrée directement à partir du logiciel pour ordina-<br>teur <b>seca 115</b> sur toutes les balances et appareils de<br>mesure de longueur du système <b>seca 360</b> ° ainsi que<br>sur les balances seca avec interface RS232.                                                                                                    |

Les résultats de mesure sont transmis par les appareils **seca 360°** au logiciel pour ordinateur. Par ailleurs, il est également possible d'entrer les valeurs mesurées manuellement dans le logiciel pour ordinateur **seca 115**.

# Détermination de la composition corporelle

Les mesures réalisées à l'aide d'un appareil mBCA seca (détermination de la composition corporelle par mesure de bioimpédance) ne peuvent pas être démarrées directement à partir du logiciel pour ordinateur **seca 115**.

Les résultats d'une mesure de bioimpédance sont affectés directement à un dossier médical seca au niveau du mBCA seca. Le dossier médical seca est transmis à la base de données patient seca du logiciel pour ordinateur **seca 115**.

Le logiciel pour ordinateur **seca 115** ne peut gérer que les mesures de bioimpédance déterminées à l'aide d'un mBCA seca.

Évaluation L'évaluation des résultats de mesure est représentée sous forme graphique et s'appuie sur des formules établies sur des bases scientifiques. Pour déterminer les paramètres caractéristiques Eau corporelle totale (ECT), Eau extracellulaire (EEC), Masse maigre (MM) et Masse du muscle squelettique (MMS) pour les bras, les iambes, le torse et l'ensemble du corps, seca a élaboré des formules dans le cadre d'études spécifiques. Ces études ont permis de déterminer des valeurs de référence spécifiques pour les paramètres suivants, afin de pouvoir représenter les plages normales : Analyse vectorielle d'impédance bio-électrique (AVIB), Indices de masse (IMG, IMM), Angle de phase ( $\phi$ ). Vous trouverez de plus amples informations à la section « Base médicale » à partir de la page 64.

Gestion des données utilisateur Les rôles suivants peuvent être attribués aux utilisateurs du logiciel pour ordinateur seca 115 : médecin, assistant(e) ou administrateur. Les comptes utilisateur peuvent uniquement être créés ou édités par un administrateur. Un nom d'utilisateur et un mot de passe sont nécessaires pour accéder au logiciel pour ordinateur seca 115. Lorsqu'un compte utilisateur est créé pour le logiciel pour ordinateur seca 115, le logiciel seca 115 génère de plus un code PIN utilisateur. Le

|                                                       | code PIN utilisateur permet d'accéder à la base de<br>données patient seca du logiciel pour ordinateur<br>seca 115 à partir d'un mBCA seca.                                                                                                    |
|-------------------------------------------------------|----------------------------------------------------------------------------------------------------|
| Mise à jour du logiciel<br>pour ordinateur            | En cas de mise à jour du logiciel pour ordinateur, la<br>base de données patient seca et ses contenus restent<br>inchangés. La base de données patient seca est alors<br>adaptée à nouvelle version du logiciel pour ordinateur.<br>Après la mise à jour, l'accès à la base de données<br>patient seca à partir d'une version plus ancienne du<br>logiciel pour ordinateur n'est plus possible.                                                                 |
| Compatibilité avec les<br>appareils de mesure<br>seca | La version 1.4 du logiciel pour ordinateur <b>seca 115</b> est<br>compatible uniquement avec les mBCA seca sur les-<br>quels la version 1.1 du logiciel de l'appareil est installée.<br>La rétrocompatibilité n'est pas assurée avec les<br>mBCA seca sur lesquels une version de logiciel de<br>l'appareil plus ancienne est installée. Vous trouverez un<br>aperçu des modifications techniques dans la section<br>« Modifications techniques » à la page 82. |
|                                                       | Le logiciel pour ordinateur <b>seca 115</b> est entièrement<br>compatible avec les balances et appareils de mesure<br>de longueur du système <b>seca 360°</b> ainsi qu'avec les<br>balances seca équipées d'une interface RS232.                                                                                                    |

# 1.4 Qualification de l'utilisateur

| Installation et administration | Le logiciel pour ordinateur <b>seca 115</b> doit être installé et<br>administré exclusivement par des administrateurs ou<br>des techniciens hospitaliers expérimentés. |
|--------------------------------|----------------------------------------------------------------------------------------------------|
| Mesures                        | Le logiciel pour ordinateur <b>seca 115</b> doit être utilisé<br>uniquement par des personnes disposant des<br>compétences suffisantes.                                |

# 2. INFORMATIONS RELATIVES À LA SÉCURITÉ

# 2.1 Consignes de sécurité au sein du présent manuel de l'utilisateur

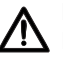

# DANGER !

Désigne une situation dangereuse d'ampleur exceptionnelle. Le non-respect de cette consigne entraîne des blessures graves irréversibles ou mortelles.

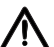

# AVERTISSEMENT !

Désigne une situation dangereuse d'ampleur exceptionnelle. Le non-respect de cette consigne peut entraîner des blessures graves irréversibles ou mortelles.

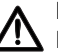

## **PRUDENCE** !

Désigne une situation dangereuse. Le non-respect de cette consigne peut entraîner des blessures légères ou d'importance moyenne.

## ATTENTION !

Désigne une possible utilisation incorrecte du produit. Le non-respect de cette consigne peut entraîner des dommages matériels de l'appareil ou générer des résultats de mesure erronés.

## **REMARQUE :**

Contient des informations supplémentaires relatives à l'utilisation de ce produit.

# 2.2 Consignes de sécurité fondamentales

# Utilisation du logiciel

- Respectez les consignes du présent manuel de l'utilisateur.
- Conservez soigneusement le manuel de l'utilisateur et la déclaration de conformité qu'il contient. Le manuel de l'utilisateur fait partie du logiciel pour ordinateur et doit être accessible à tout moment.
- Installez le logiciel pour ordinateur seca 115 uniquement sur des ordinateurs équipés d'un logiciel antivirus. La version utilisée du logiciel antivirus doit toujours être la plus actuelle possible afin de protéger votre système informatique des programmes malveillants actuels et futurs. Le logiciel pour ordinateur seca 115 est protégé contre les manipulations

non autorisées et a été vérifié en ce qui concerne les programmes malveillants connus au moment de sa création.

- ► Utilisez le logiciel pour ordinateur seca 115 exclusivement dans le cadre du domaine d'utilisation prescrit.
- Utilisez le logiciel pour ordinateur seca 115exclusivement avec des mBCA et des balances et appareils de mesure seca.
- Avec les autres appareils médicaux électriques, comme par ex. les appareils de chirurgie à haute fréquence, maintenez une distance minimum d'env.
   1 mètre pour éviter des mesures erronées ou des perturbations lors de la transmission sans fil.
- Respectez une distance minimale d'environ 1 mètre avec les appareils HF, comme les téléphones mobiles et les téléviseurs, afin d'éviter des mesures erronées ou des perturbations de la transmission sans fil.
- La puissance d'émission réelle des appareils HF peut requérir des distances minimales supérieures à 1 mètre. Plus de détails sous www.seca.com.

# Utilisation des résultats de mesure

# AVERTISSEMENT !

## Mise en danger du patient

Le **seca 115** n'est **pas** un logiciel de diagnostic. Cet appareil procure une aide au médecin traitant au moment du diagnostic.

- Parallèlement à l'utilisation du logiciel pour ordinateur seca 115, le médecin traitant doit prévoir des examens ciblés dont les résultats devront être pris en compte avant d'élaborer un diagnostic exact et d'initier des traitements.
- ► La responsabilité des diagnostics et des traitements qui en résultent incombe au médecin traitant.

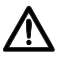

# PRUDENCE !

## Mise en danger du patient

Afin d'éviter des erreurs d'interprétation, les résultats de mesure effectuées à des fins médicales doivent être affichés et utilisés exclusivement en unités SI (poids : kilogrammes, taille : mètre). Certains appareils, tout comme le présent logiciel pour ordinateur, offrent la possibilité d'afficher les résultats de mesure dans d'autres unités. Il s'agit uniquement d'une fonction complémentaire.

- Utilisez exclusivement les résultats de mesure exprimés en unités SI.
- L'utilisation de résultats de mesure en unités autres que SI relève de la seule responsabilité de l'utilisateur.

#### ATTENTION ! Perte de données

- Avant d'enregistrer les valeurs mesurées dans le logiciel pour ordinateur seca 115 en vue d'une exploitation ultérieure (par ex. dans un système d'information hospitalier), assurezvous qu'elles sont plausibles et qu'elles correspondent aux valeurs affichées sur l'appareil de mesure.
- Lorsque des valeurs mesurées du logiciel pour ordinateur **seca 115** ont été transmises à un système d'information hospitalier, vérifiez qu'elles sont plausibles et qu'elles ont bien été affectées au patient adéquat avant toute exploitation ultérieure.

# 3. APERÇU

# 3.1 seca Liste des patients

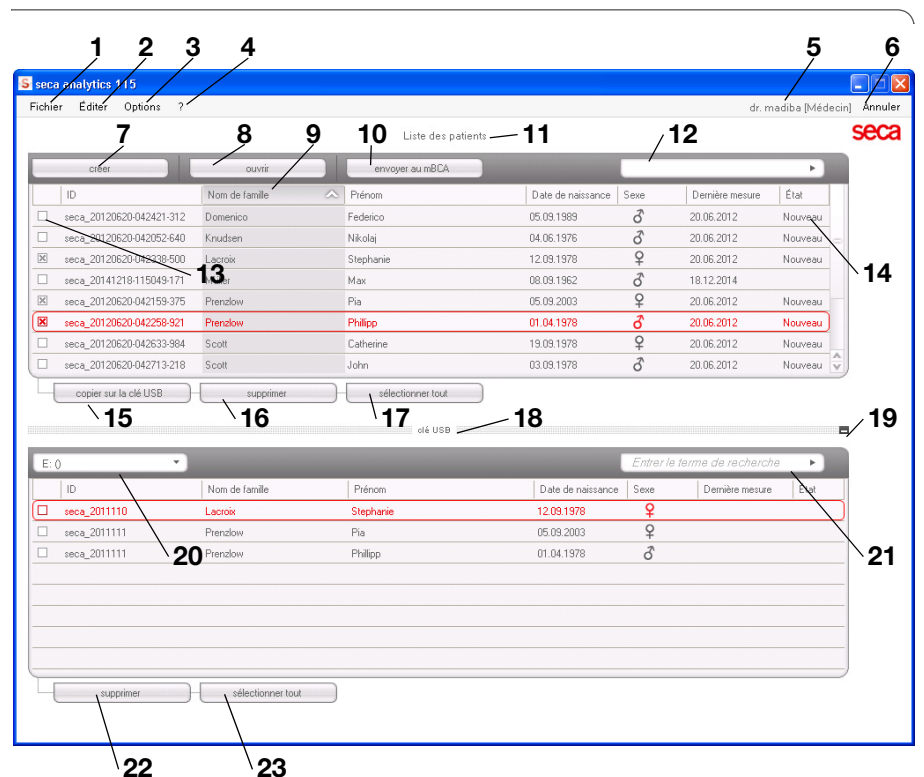

| N° | Élément de<br>commande | Fonction                                                                                                    |
|----|------------------------|----------------------------------------------------------------------------------------------------|
| 4  | Fichier                | Les fonctions suivantes sont accessibles par le biais de ce point de menu :                                                          |
| •  | FICHIEI                | <ul> <li>Exporter fichier CSV</li> </ul>                                                                                             |
|    |                        | Quitter                                                                                                    |
|    |                        | Les fonctions suivantes sont accessibles par le biais<br>de ce point de menu (uniquement si le dossier<br>médical seca est ouvert) : |
| 2  | Éditor                 | Couper                                                                                                    |
| 2  | Luiter                 | Copier                                                                                                    |
|    |                        | Insérer                                                                                                    |
|    |                        | Disponible également comme menu contextuel en                                                                                        |
|    |                        | cliquant sur le bouton droit de la souris.                                                                                           |

# Français

| N٥ | Élément de           | Fonction                                                                                                    |
|----|----------------------|----------------------------------------------------------------------------------------------------|
|    | commande             |                                                                                                    |
|    |                      | Les fonctions suivantes sont accessibles par le biais                                                             |
|    |                      | de ce point de menu :                                                                                             |
| 3  | Options              | Références                                                                                                    |
|    |                      | <ul> <li>Modules personnalisés</li> </ul>                                                                         |
|    |                      | <ul> <li>Gestion des appareils de mesure</li> </ul>                                                               |
|    |                      | Les fonctions suivantes sont accessibles par le biais                                                             |
|    |                      | de ce point de menu :                                                                                             |
| 4  | ?                    | Informations sur le produit                                                                                       |
|    |                      | Manuel de l'utilisateur                                                                                           |
|    |                      | Manuel de l'administrateur                                                                                        |
|    |                      | Les rôles suivants sont prèvus :                                                                                  |
|    |                      | Administrateur                                                                                                    |
| 5  | Utilisateur connecte | Médecin                                                                                                    |
| _  | [Role]               | • Assistant(e)                                                                                                    |
|    |                      | des modifications peuvent etre realisees uniquement                                                               |
|    |                      | par les utilisateurs disposant du role Administrateur                                                             |
| •  | <b>•</b> • •         | Ouverture de la boite de dialogue Connexion (saisie                                                               |
| 6  | Se déconnecter       | du nom d'utilisateur et du mot de passe) pour                                                                     |
|    |                      | connecter un autre utilisateur                                                                                    |
| 7  | créer                | Creation d'un nouveau dossier medical seca dans la                                                                |
|    |                      | liste des patients principale                                                                                     |
| 8  | ouvrir               | Ouverture d'un dossier medical seca dans la liste des                                                             |
|    |                      | palients principale                                                                                               |
| 9  | Tri des colonnes     | <ul> <li>Fleche vers le haut : tri décreiseant</li> </ul>                                                         |
| 10 | 504                  | Fleche vers le bas : In decroissant                                                                               |
| 10 | envoyer au mBCA      | Envoyer un dossier medical seca a un mBCA seca                                                                    |
|    | Liste des patients   | Affiche les dossiers medicaux seca :                                                                              |
| 11 | principale           | donnees creees dans la liste des patients principale                                                              |
|    |                      | donnees importees a partir de la cie USB                                                                          |
|    |                      | Recherche de dossiers medicaux seca dans la liste                                                                 |
| 10 | Fenêtre de           | des patients principale                                                                                           |
| 12 | recherche            | <ul> <li>« Recherche avec asterisque », par ex. « Ma" » pour<br/>Martin</li> </ul>                                |
|    |                      | Marun<br>- Data wiè la liata commitète avec recharaba vida                                                        |
|    |                      | Active up dessier médical asso                                                                                    |
|    |                      | <ul> <li>Active un dossier medical seca</li> <li>Un alia aux l'un das bautans de la liste des retients</li> </ul> |
| 13 | Case d'option        | <ul> <li>On clic sur i un des boutons de la liste des patients</li> </ul>                                         |
|    |                      | seca se repercute sur tous les dossiers medicaux                                                                  |
|    |                      | SEUR « RULIVES »                                                                                                  |
|    | Cureour de           |                                                                                                    |
| 14 |                      | beutona pla queur offet que la depoier célectionné (ef                                                            |
|    | SEIECTION            | boutons in a aucun ener sur le dossier selectionne (cl.                                                           |
|    |                      | « case u option »)                                                                                                |

| N° | Élément de<br>commande                                     | Fonction                                                                                                    |
|----|------------------------------------------------------------|----------------------------------------------------------------------------------------------------|
| 15 | copier sur la clé<br>USB                                   | Copier sur la clé USB les dossiers médicaux<br>sélectionnés dans la liste des patients principale<br>seca, par ex. pour une utilisation sur un mBCA                                                                                                    |
| 16 | supprimer                                                  | Supprimer le dossier médical seca « actif »<br>(le dossier médical seca peut être restauré par les<br>utilisateurs disposant du rôle <b>Administrateur</b> )                                                                                                    |
| 17 | sélectionner tout<br>désélectionner<br>tout                | <ul> <li>Sélectionner tous les dossiers médicaux seca de la<br/>liste des patients principale afin d'exécuter des<br/>actions valables pour tous les dossiers</li> <li>Désélectionner tous les dossiers médicaux seca de<br/>la liste des patients principale une fois qu'une action<br/>a été exécutée pour tous les dossiers ou si aucune<br/>action ne doit être exécutée</li> </ul> |
| 18 | Liste des patients<br>sur clé USB                          | <ul> <li>Afficher les dossiers médicaux seca enregistrés sur<br/>une clé USB</li> <li>dossiers médicaux seca copiés à partir de la liste<br/>des patients principale</li> <li>nouveaux dossiers médicaux seca créés sur un<br/>mBCA</li> </ul>                                                                                                    |
| 19 | Afficher/masquer la<br>liste des patients de<br>la clé USB | <ul> <li>La liste des patients seca de la clé USB s'affiche<br/>automatiquement au démarrage du système</li> <li>La liste peut être masquée afin d'afficher un plus<br/>grand nombre d'entrées de la liste des patients<br/>principale</li> </ul>                                                                                                    |
| 20 | Fenêtre de<br>sélection du lecteur                         | Permet de sélectionner la clé USB                                                                                                    |
| 21 | Fenêtre de<br>recherche                                    | <ul> <li>Recherche de dossiers médicaux seca sur la clé USB</li> <li>« Recherche avec astérisque », par ex. « Ma* » pour<br/>Martin</li> <li>Retour à la liste complète avec recherche vide</li> </ul>                                                                                                    |
| 22 | supprimer                                                  | Supprimer un dossier médical seca de la clé USB (le<br>dossier médical seca ne peut pas être restauré sur la<br>clé USB)                                                                                                    |
| 23 | sélectionner tout<br>désélectionner<br>tout                | <ul> <li>Sélectionner tous les dossiers médicaux secade la clé USB afin d'exécuter des actions valables pour tous les dossiers</li> <li>Désélectionner tous les dossiers médicaux seca de la clé USB une fois qu'une action a été exécutée pour tous les dossiers ou si aucune action ne doit être exécutée</li> </ul>                                                                  |

| a <mark>analytics 115</mark><br>r Éditer Optio | ns ?                                  | Dosser médical               |                  | dr. madite       | [Médecin] |
|------------------------------------------------|---------------------------------------|------------------------------|------------------|------------------|-----------|
| 1                                              |                                       | mesur                        | er importer imp  | imer enregistrer | fermer    |
| enzlow Phillipp                                | <b>o</b> 01.04.1978 / Caucavien       |                              | _                |                  | 8.12.2014 |
| s: 98.80 kg                                    | Taile 1.860 m IMC: 28.56 kg/r         | n²                           |                  |                  |           |
| données patien                                 | antécédents médicaux                  | données de laboratoire / ré: | sultats d'examen | commentaire(s)   | 2         |
| nnées générales                                | du patient (mises à jour le 20.06.201 | 2)                           |                  |                  |           |
| lom                                            |                                       | Contact                      |                  |                  |           |
| Titre :                                        |                                       | Rue :                        |                  |                  |           |
| Nom de famille :                               | Prenzlow                              | N*:                          |                  |                  |           |
| Prénom :                                       | Phillipp                              | Code postal :                |                  |                  |           |
| Complément :                                   |                                       | Localité :                   |                  |                  |           |
|                                                |                                       | Département :                |                  |                  |           |
| onnees general                                 | 21                                    | Pays :                       | Allemagne        |                  | -         |
| vate de haissance :                            | 01.04.1978 *                          | E-mail :                     |                  |                  |           |
| Sexe :                                         | homme • *                             | Téléphone 1 :                |                  | Domicile         | -         |
| Ethnie :                                       | Caucasien •                           | Téléphone 2 :                |                  | Domicile         | <u> </u>  |
| onnées spécifiq                                | ues                                   | Téléphone 3 :                |                  | Dunidis          | -         |
| ID du patient :                                | seca_20120620-042258-921              |                              |                  | Domicile         |           |
| Médecin traitant :                             | dr. madiba                            | • Commentain                 | e(s)             |                  |           |
|                                                |                                       |                              |                  |                  |           |

# 3.2 Dossier médical seca

|   | Symbole                                                                                                    | Signification                                                              |  |
|---|----------------------------------------------------------------------------------------------------|----------------------------------------------------------------------------|--|
| Α | Informations sur le<br>patient                                                                                                    | Regroupement des données essentielles du patient                           |  |
| В | données patient                                                                                                    | Entrer, éditer et visualiser les données de base du<br>patient             |  |
| С | antécédents<br>médicaux                                                                                                    | Entrer, éditer et visualiser les antécédents médicaux<br>du patient        |  |
| D | D données de laboratoire Entrer, éditer et visualiser les données de labo du patient Les données peuvent être importées si une inivers le système d'information hospitalier a été programmée |                                                                            |  |
| Ε | E résultats d'examen Visualiser les résultats d'examen                                                                                                    |                                                                            |  |
| F | commentaire(s)                                                                                                    | Ajouter et visualiser les commentaires relatifs au<br>dossier médical seca |  |
| G | mesurer     • Démarrer les mesures du poids et de la t     • Envoyer un dossier médical seca à un mi                                                                                         |                                                                            |  |

|                                                   | Symbole                                                                     | Signification                                                                                                    |
|---------------------------------------------------|-----------------------------------------------------------------------------|----------------------------------------------------------------------------------------------------|
| н                                                 | importer                                                                    | Importer les données patient<br><b>Remarque :</b> La configuration ou programmation<br>d'une interface vers le système de gestion des<br>données patient (PDMS) est requise |
| I                                                 | imprimer                                                                    | Imprimer les données du patient ou enregistrer au<br>format PDF                                                                                                    |
| J                                                 | enregistrer Enregistrer les modifications et les ajouts du dos médical seca |                                                                                                    |
| K fermer Fermer le dossier m<br>des patients seca |                                                                             | Fermer le dossier médical seca et retourner à la liste<br>des patients seca                                                                                                 |
| L                                                 | Date/Heure                                                                  | Les réglages sont repris à partir du système<br>d'exploitation                                                                                                    |

# 3.3 Symbolique des couleurs et autres éléments de commande

| Élément de<br>commande/<br>affichage               | Symbole                                                         | Signification                                                                                                    |
|----------------------------------------------------|-----------------------------------------------------------------|----------------------------------------------------------------------------------------------------|
| Opalota                                            | données patient                                                 | Blanc : l'onglet n'est pas sélectionné                                                                                                    |
| Origiets                                           | données de laboratoire                                          | Rouge : l'onglet est sélectionné                                                                                                    |
| Delige de estres                                   | Liquide                                                         | Rouge avec curseur de sélection : le module est activé                                                                                                    |
| tères, modules                                     | Fonction / réhabilitation                                       | Gras : des données nouvelles sont<br>disponibles                                                                                                    |
| U di laiyse                                        | Fonction / réhabilitation                                       | Gris : module non disponible                                                                                                    |
| Police de carac-<br>tères, mesures                 | 12.11.2011                                                      | Rouge avec curseur de sélection :<br>mesure sélectionnée, affichage des<br>détails                                                                                                    |
|                                                    | 12.11.2011                                                      | Gras : nouvelle mesure                                                                                                    |
| Police de carac-<br>tères, paramètres<br>d'analyse | 28,6 kg/m²                                                      | Paramètre rouge : valeur hors de la<br>plage normale                                                                                                    |
| Poignées                                           | Mesures<br>17.12.2014<br>16.12.2014<br>15.12.2014<br>20.06.2012 | <ul> <li>Sélection de plusieurs mesures :</li> <li>tirer la poignée gauche vers le haut :<br/>ajouter une mesure plus récente</li> <li>tirer la poignée droite vers le bas :<br/>ajouter une mesure plus ancienne</li> </ul> |
| Symbole de<br>commentaire                          | P                                                               | Commentaire disponible pour le<br>paramètre d'analyse                                                                                                    |
| Symbole de détail                                  |                                                                 | Affichage de détail disponible pour le graphique de résultat                                                                                                    |

# Français

| Élément de<br>commande/<br>affichage | Symbole                                                                                                    | Signification                        |
|--------------------------------------|----------------------------------------------------------------------------------------------------|--------------------------------------|
| Triangles de                         | •                                                                                                    | Gris : fonction disponible           |
| sélection                            | •                                                                                                    | Gris clair : fonction non disponible |
|                                      |                                                                                                    | Transmission de données en cours     |
| Transmission de<br>données           | $\bigcirc$                                                                                                    | Transmission de données terminée     |
|                                      | $\overline{\mathbf{X}}$                                                                                       | Échec de la transmission de données  |
|                                      | bras gauche 💌                                                                                                 | Fonction sélectionnée                |
| Menu déroulant                       | bras gauche<br>bras droit<br>iambe gauche<br>iambe droite<br>partie gauche du corps<br>partie droite du corps | Menu déroulant ouvert                |
| Cases d'ontion                       |                                                                                                    | Vide : fonction désactivée           |
|                                      | ×                                                                                                    | Croix : fonction activée             |

# 3.4 Marquages sur l'emballage

| Texte/<br>Symbole | Signification                                                                        |  |
|-------------------|--------------------------------------------------------------------------------------|--|
| Mod               | Numéro de modèle                                                                     |  |
| S/N               | Numéro de série                                                                      |  |
| (III)             | Observer les consignes du manuel de l'utilisateur                                    |  |
| <b>CE</b> 0123    | Le produit est conforme aux directives CE                                            |  |
| $\sim$            | Nom du fabrican                                                                      |  |
| ST CRUME SURF     | Le matériel d'emballage peut être recyclé conformément aux<br>dispositifs en vigueur |  |
| Ť                 | Protéger de l'humidité                                                               |  |
|                   | Température min. et max. admissibles pour le transport et le stockage                |  |
| <u></u>           | Humidité de l'air min. et max. admissibles pour le transport et le stockage          |  |

# 4. INSTALLATION/MISES À JOUR

Le logiciel pour ordinateur doit être installé et administré exclusivement par des administrateurs ou des techniciens hospitaliers expérimentés.

Vous trouverez des informations concernant la version du logiciel installée et les mises à jour disponibles dans la barre de menu du logiciel pour ordinateur, sous le point « ? → Informations sur le produit ».

Vous trouverez des informations relatives aux options d'installation et de configuration dans la barre de menu du logiciel, sous le point « ? → Manuel de l'administrateur ».

Pour toute demande de modification ou question relative au système installé sur votre ordinateur, veuillez contacter votre administrateur.

# ATTENTION ! Perte de données

Une installation incorrecte ou des modifications inappropriées de l'installation peuvent provoquer une perte de données et, par conséquent, des diagnostics erronés.

 Confiez l'installation ou les modifications de l'installation à un administrateur informatique ou technicien hospitalier expérimenté.

# 5. UTILISATION

# 5.1 Démarrer/quitter le programme

Ouvrir le programme

Cliquez sur

 Cliquez sur
 Démarrer → Programmes → seca → seca
 medical software ».

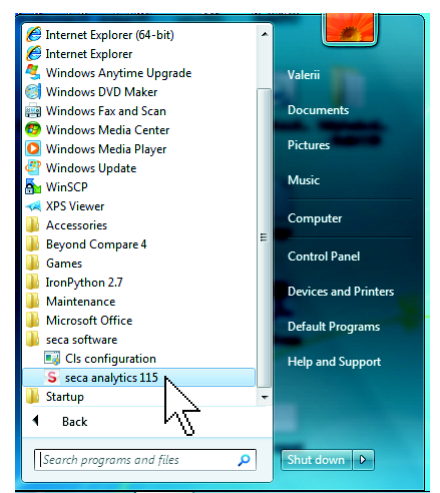

La boîte de dialogue Connexion s'ouvre.

| seca analytics <b>115</b> |  |  |
|---------------------------|--|--|
| l bičankove -             |  |  |
| Utilisateur :             |  |  |
| Mot de passe :            |  |  |
|                           |  |  |

- 2. Entrez votre nom d'utilisateur.
- 3. Entrez votre mot de passe.

## **REMARQUE :**

Le nom d'utilisateur et le mot de passe sont créés par l'administrateur. Si vous souhaitez modifier votre nom d'utilisateur ou votre mot de passe, veuillez contacter votre administrateur.

4. Confirmez votre saisie en cliquant sur **ok**. La liste des patients seca s'ouvre. Déconnexion / Changer d'utilisateur ► Cliquez sur **Se déconnecter**.

La boîte de dialogue Connexion s'ouvre. Un autre utilisateur peut se connecter.

| seca anal      | ytics <b>115</b> |
|----------------|------------------|
| Utilisateur :  |                  |
| Mot de passe : |                  |
| ok             | annuler          |

dr. madiba [Médecin] Annuler

seca

Quitter le programme

 Cliquez sur le symbole en forme de croix. Le programme se ferme.

# 5.2 Menu « Extras »

# Modifier les références

Le logiciel pour ordinateur **seca 115** analyse les résultats de mesure à l'aide des références. Les références sont des formules et des valeurs de comparaison déterminées sur la base d'études cliniques. Lors de l'installation et de la configuration du logiciel pour ordinateur **seca 115**, votre administrateur règle le pays dans lequel vous utilisez votre logiciel **seca 115**. Ce réglage permet de prédéfinir automatiquement les références utilisées habituellement dans votre pays.

Selon les règlements en vigueur dans votre institut et vos préférences personnelles, vous pouvez modifier les références prédéfinies. Pour ce faire, procédez comme suit :

## **REMARQUE :**

Cette section décrit l'utilisation du logiciel pour ordinateur **seca 115**. Vous trouverez des informations relatives aux contenus médicaux au chapitre « Base médicale » à partir de la page 64.

1. Dans le menu **Options**, sélectionnez le point de menu **Références**.

| <mark>S</mark> seca analytics 115 |        |         |                              |
|-----------------------------------|--------|---------|------------------------------|
| Fichier                           | Éditer | Options | ?                            |
|                                   |        | Réfé    | rences                       |
|                                   |        | Mod     | lules personnalisés          |
|                                   | créer  | Gest    | tion des appareils de mesure |

La boîte de dialogue **Références** s'ouvre.

| Enfants                                       |                                           |
|-----------------------------------------------|-------------------------------------------|
| Courbes percentiles pour les enfants :        | WHO 2007                                  |
| Périmètre abdominal pour les enfants :        | CDC 2000 WHO 2007                         |
| Dépense d'énergie au repos pour les enfants : | Kromeyer-Hauschild et al. 2001<br>LbISeca |
| Adultes                                       |                                           |
| Risque à 10 ans pour les maladies             | Framingham Score - Wilson et 🔻            |
| Périmètre abdominal et syndrome               | IDF 2006 -                                |
| Dépense d'énergie au repos :                  | Müller et al. 2004 🔹                      |
|                                               |                                           |

- Cliquez sur la flèche du paramètre pour lequel vous souhaitez sélectionner la référence.
   Un menu déroulant contenant toutes les possibilités de sélection pour la référence s'ouvre.
- Cliquez sur la référence souhaitée. Le menu déroulant se ferme. La référence sélectionnée s'affiche dans la zone de sélection.
- 4. Répétez les étapes 2. et 3. pour tous les paramètres dont vous souhaitez modifier les références.
- 5. Pour confirmer les réglages, cliquez sur **ok**. La boîte de dialogue se ferme.

## **REMARQUE :**

Si vous cliquez sur « **annuler** », les réglages ne sont pas enregistrés.

# Créer des modules personnalisés

Pour évaluer l'état de santé de votre patient, plusieurs modules d'analyse ont déjà été créés (voir « Modules d'analyse » à la page 64).

Dans la boîte de dialogue **Modules personnalisés**, vous pouvez créer deux modules supplémentaires. Vous pouvez visualiser et évaluer ces modules, tout comme les modules d'analyse prédéfinis, dans le dossier médical seca sous l'onglet **résultats d'examen**.

## **REMARQUE :**

Cette section décrit l'utilisation du logiciel pour ordinateur **seca 115**. Vous trouverez des informations relatives aux contenus médicaux au chapitre « Base médicale » à partir de la page 64.

Pour créer un module personnalisé, procédez comme suit :

1. Dans le menu **Options**, cliquez sur **Modules** personnalisés.

| <mark>S</mark> seca analytics 115 |        |         |                              |
|-----------------------------------|--------|---------|------------------------------|
| Fichier                           | Éditer | Options | ?                            |
|                                   |        | Réfé    | érences                      |
|                                   |        | Moo     | lules personnalisés          |
|                                   | créer  | Ges     | tion des appareils de montre |

La boîte de dialogue **Modules personnalisés** s'affiche.

Le Module 1 est présélectionné.

#### Français

| lom du module                                  |                                                          |
|------------------------------------------------|----------------------------------------------------------|
| wec AIB                                        | Paramètres                                               |
| Angle de phase                                 | □ Taille                                                 |
| Analyse vectorielle d'impédance bio-électrique | <br>□ Poids                                              |
| ] Masse grasse                                 | Indice de masse corporelle                               |
| -<br>] Masse maigre                            | <ul> <li>Dépense d'énergétique au repos (DER)</li> </ul> |
| ] Graphique de la composition corporelle       | <ul> <li>Dépense d'énergie totale</li> </ul>             |
| ] Énergie emmagasinée dans le corps            | Planificateur de thérapies                               |
| ] Masse du muscle squelettique                 |                                                          |
| ] Eau corporelle totale                        |                                                          |
| ] Eau extracellulaire                          |                                                          |
| ] Eau intracellulaire                          |                                                          |
| ] Hydratation                                  |                                                          |

- 2. Dans le champ **Nom du module**, entrez le nom que vous souhaitez donner au module.
- 3. Cliquez sur max. 4 paramètres que vous souhaitez afficher dans votre module.
- 4. Cliquez sur ok.

Le module personnalisé est enregistré.

#### **REMARQUE :**

- annuler la sélection vous permet de désélectionner à nouveau par simple clic de souris tous les points sélectionnés.
- **annuler** vous permet de quitter la boîte de dialogue sans enregistrer les réglages.
- Pour supprimer un module enregistré, cliquez sur annuler la sélection, supprimez le nom du module dans le champ Nom du module et cliquez sur ok.
- 5. Si vous le souhaitez, répétez l'opération pour le **Module 2**.

## Visualiser la gestion des appareils de mesure

Vous pouvez visualiser les balances et appareils de mesure de longueur reliés à votre ordinateur.

Les informations suivantes sont affichées pour chaque appareil de mesure seca raccordé :

- Nom de l'appareil, s'il est entré par l'administrateur (recommandé)
- Modèle
- Emplacement, s'il est entré par l'administrateur (recommandé)
- Numéro de série
- Propriétés de connexion :

| Connexion                | Caractéristiques                                   |
|--------------------------|----------------------------------------------------|
| Ethernet                 | [Adresse IP]:[Port]                                |
| seca 360°Réseau sans fil | [Nom de l'ordinateur :<br>canal ; type d'appareil] |
| Appareils RS-232         | [Nom de l'ordinateur :<br>port COM]                |

Pour afficher la configuration des appareils de mesure, procédez comme suit :

1. Dans le menu **Options**, sélectionnez le point **Gestion des appareils de mesure**.

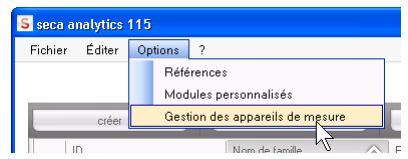

La fenêtre **Gestion des appareils de mesure** s'affiche.

| Poids           |                 |          |                 |                              |
|-----------------|-----------------|----------|-----------------|------------------------------|
| Nom             | Modèle          | Localité | Numéro de série | Propriétés de connexion      |
|                 |                 |          |                 |                              |
|                 |                 |          |                 |                              |
|                 |                 |          |                 |                              |
|                 |                 |          |                 |                              |
| aille           |                 |          |                 |                              |
| Nom             | Modèle          | Localité | Numéro de série | Propriétés de connexion      |
| Längenmessgerät | Längenmessgerät |          | 05704183104409  |                              |
|                 |                 |          |                 |                              |
|                 |                 |          |                 |                              |
|                 |                 |          |                 |                              |
| NB              |                 |          |                 |                              |
| Nom             | Modèle          | Localité | Numéro de série | Propriétés de connexion      |
| mBCA            | mBCA            |          |                 | 0;5                          |
| mBCA            | mBCA            |          |                 | 1;5                          |
|                 |                 |          |                 | 107.0.0.1.100.160.0.10.60671 |

#### **REMARQUE :**

Vous ne pouvez effectuer aucune modification dans cette fenêtre. Si des modifications doivent être effectuées, veuillez contacter votre administrateur.

2. Pour quitter la fenêtre **Gestion des appareils de mesure**, cliquez sur **fermer**.

# 5.3 Travailler avec la liste des patients seca

# Régler la largeur des colonnes

1. Positionnez le pointeur de la souris dans la barre de titre sur la ligne située entre deux colonnes.

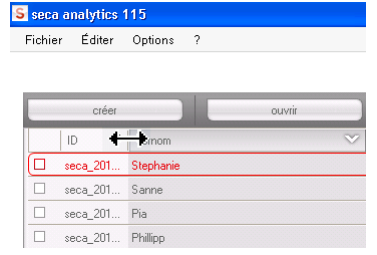

Le pointeur de la souris devient une flèche à double pointe.

- Maintenez enfoncé le bouton gauche de la souris et faites glisser la colonne afin de l'élargir ou de la rétrécir.
- 3. Relâchez le bouton gauche de la souris lorsque la largeur de colonne souhaitée est atteinte.
- 1. Cliquez dans la barre de titre de la colonne souhaitée.

| seco   | a analytics 115          |                |          |
|--------|--------------------------|----------------|----------|
| Fichie | er Éditer Options ?      |                |          |
|        |                          |                |          |
|        | créer                    | ouvrir         | en       |
|        | ID                       | Nom de famille |          |
|        | seca_20120620-042421-312 | Domenico       | Federic  |
|        | seca_20120620-042052-640 | Knudsen        | Nikolaj  |
|        | seca_20120620-042338-500 | Lacroix        | Stepha   |
|        | seca_20120620-042159-375 | Prenzlow       | Pia      |
|        | seca_20120620-042258-921 | Prenzlow       | Phillipp |
|        | 0000 20120620 042622 004 | Coolt          | Cathoris |

Un symbole de flèche indiquant le sens de tri actuel apparaît à côté du titre de colonne.

- 2. Cliquez sur le symbole de flèche pour trier à nouveau le contenu de la colonne.
- 3. Pour inverser le tri, cliquez à nouveau sur le symbole de flèche.

Trier le contenu de la colonne dans l'ordre croissant ou décroissant

# Masquer et afficher les colonnes

- 1. Positionnez le pointeur de la souris dans la liste des patients seca.
- Cliquez sur le bouton droit de la souris. Un menu contextuel contenant les titres de toutes les colonnes s'affiche.

|                          |       |                   |        | Liste des pa |
|--------------------------|-------|-------------------|--------|--------------|
| <br>créer                | ou    | vrit 📃 🗌          | env    | oyer au mBCA |
| ID                       | Nom o | de famille        | $\sim$ | Prénom       |
| seca_20120620-042547-968 | Van A | əlst              |        | Sanne        |
| seca_20120620-042806-609 | Van A | elst              |        | Luuk         |
| seca_20120620-042633-984 | 1     | ID                |        | Catherine    |
| seca_20120620-042713-218 | e V   | Nom de famille    |        | John         |
| seca_20120620-042159-375 | F 🗸   | Prénom            |        | Pia          |
| seca_20120620-042258-921 | F     | Date de naissance |        | Phillipp     |
| seca_20120620-042338-500 | L 🗸   | Sexe              |        | Stephanie    |
| seca_20120620-042052-640 | к 🖌   | Dernière mesure   |        | Nikolaj      |
| seca_20120620-042421-312 | c 🖌   | État              |        | Federico     |

3. Cliquez sur le titre de la colonne que vous souhaitez masquer.

La coche qui précède le titre de la colonne n'apparaît plus.

Dans la liste des patients seca, la colonne correspondante est masquée.

 Cliquez une fois de plus sur le titre de la colonne pour l'afficher à nouveau.
 La coche qui précède le titre de colonne réapparaît.

Dans la liste des patients seca, la colonne correspondante s'affiche à nouveau.

# Afficher et masquer la liste de patients seca de la clé USB

La liste des patients de la clé USB s'affiche à chaque démarrage du programme. Vous pouvez masquer la liste des patients de la clé USB afin d'obtenir plus de place pour les entrées de la liste des patients principale.

1. Cliquez sur le symbole « - » situé en haut de la liste des patients de la clé USB.

|        | 05 00 1000        | 1    |                        |          |   |
|--------|-------------------|------|------------------------|----------|---|
|        | Date de naissance | Sexe | Dernière mesure        | État     |   |
|        |                   | Em   | rer le terme de rechei | rche 🕨 🕨 |   |
| é USB  |                   |      |                        |          | ļ |
| r tout |                   |      |                        |          |   |
|        | 06.09.1999        | ¥    | 20.06.2012             | Nouveau  | V |
|        | 00.00.1010        | 0    | 20.00.2012             | Name     | - |
|        | 03 09 1978        | 3    | 20.06.2012             | Nouveau  |   |
|        | 19.09.1978        | Ŷ    | 20.06.2012             | Nouveau  |   |
|        | 01.04.1978        | 3    | 20.06.2012             | Nouveau  |   |
|        | 05.09.2003        | Ŷ    | 20.06.2012             | Nouveau  |   |
|        | 12.09.1978        | Ŷ    | 20.06.2012             | Nouveau  | - |
|        | 01.00.1010        | 0    |                        | 11001000 | _ |

La liste des patients de la clé USB ne s'affiche plus.

2. Cliquez à nouveau sur le symbole « - » pour afficher à nouveau la liste des patients de la clé USB.

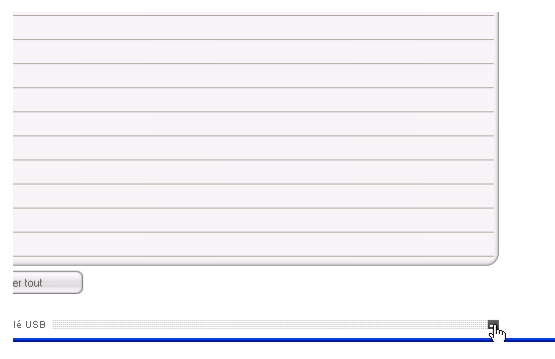

## seca Rechercher un 1. dossier médical

1. Entrez un mot-clé dans le champ de recherche.

| Fisher       Editer       Options       ?       admin [Administratus]         Liste des patients         Image: Créer       ouvrir       envoyer au m8CA       Pr*       P         Image: Domerico       Federico       05031989       20.06.2012       Nouveau         Image: Seca_201       Domerico       Federico       05031989       20.06.2012       Nouveau         Image: Seca_201       Knudsen       Nikolaj       04.06.1976       20.06.2012       Nouveau         Image: Seca_201       Ferderico       0503.2003       Q       20.06.2012       Nouveau         Image: Seca_201       Ferderico       10.01.1978       Q       20.06.2012       Nouveau         Image: Seca_201       Ferderico       10.01.1978       Q       20.06.2012       Nouveau         Image: Seca_201       Ferderico       10.01.1978       Q       20.06.2012       Nouveau         Image: Seca_201       Scott       John       03.01.978       Q       20.06.2012       Nouveau         Image: Seca_201       Scott       John       03.01.978       Q       20.06.2012       Nouveau         Image: Seca_201       Van Aetat       Sarrine       06.09.1939       Q       0.06.                                                                                                    | admin (Administrateu<br>Pr* • • • • • • • • • • • • • • • • • • • | te des patients   |                       | r Éditer Options ?      | hier Édite   |
|----------------------------------------------------------------------------------------------------|-------------------------------------------------------------------|-------------------|-----------------------|-------------------------|--------------|
| Liste des patients       créer     ouvrir     envoyer au MBCA     Pr*     Image: Comparison of the sea au comparison of the sea au comparison of the | Pr* ► ►                                                           | te des patients   |                       |                         |              |
| créer     ouvrit     envoyer au mBCA     Pr*     ▶       ID     Nom de l'amile     Périon     Date de nátisance     Sexe     Dernière mesure     État       a seca_201     Domenico     Federico     05.09.1989     3     20.06.2012     Nouveau       a seca_201     Knutsen     Nikolaj     04.06.1976     3     20.06.2012     Nouveau       a seca_201     Lasroik     Stephanie     12.09.1978     9     20.06.2012     Nouveau       a seca_201     Lasroik     Stephanie     12.09.1978     3     20.06.2012     Nouveau       a seca_201     Lasroik     Stephanie     13.09.1978     3     20.06.2012     Nouveau       a seca_201     Scott     Catherine     13.09.1978     3     20.06.2012     Nouveau       a seca_201     Scott     John     03.09.1978     3     20.06.2012     Nouveau       a seca_201     Scott     John     03.09.1978     3     20.06.2012     Nouveau       a seca_201     Scott     Sarrne     06.08.1999     2     20.06.2012     Nouveau                                                                                                    | Py* ►<br>ssance Sexe Demière mesure État                          |                   | Liste de              |                         |              |
| ID     Nom de familie     Prénom     Date de naissance     Seve     Dernière mesure     État       seca_201     Domenico     Féderico     05.03.1989     3     20.06.2012     Nouveau       seca_201     Knudsen     Nikolaj     04.06.1976     3     20.06.2012     Nouveau       seca_201     Lacroik     Stephenie     12.09.1978     9     20.06.2012     Nouveau       seca_201     Lacroik     Stephenie     12.09.1978     3     20.06.2012     Nouveau       seca_201     Pendow     Philip     01.04.1978     3     20.06.2012     Nouveau       seca_201     Scott     Catherine     13.09.1978     3     20.06.2012     Nouveau       seca_201     Scott     John     03.09.1978     3     20.06.2012     Nouveau       seca_201     Scott     John     03.09.1978     3     20.06.2012     Nouveau       seca_201     Scott     John     03.09.1978     3     20.06.2012     Nouveau       seca_201     Scott     Sarme     06.08.1999     2     20.06.2012     Nouveau                                                                                                    | ssance Sexe Demière mesure État                                   | 1 mBCA            | ouvrir envoyer au mBC | créer                   | CI           |
| seca_201         Domenico         Federico         05.081989         3         20.06.2012         Nouveau           seca_201         Krudsen         Nikolaj         04.061976         3         20.06.2012         Nouveau           seca_201         Lacroik         Stephanie         12.091978         \$         20.06.2012         Nouveau           seca_201         Lacroik         Stephanie         12.091978         \$         20.06.2012         Nouveau           seca_201         Lacroik         Stephanie         12.091978         \$         20.06.2012         Nouveau           seca_201         Secat         Philipo         01.041978         \$         20.06.2012         Nouveau           seca_201         Scott         Catherine         19.091978         \$         20.06.2012         Nouveau           seca_201         Scott         John         03.091978         \$         20.06.2012         Nouveau           seca_201         Scott         John         03.091978         \$         20.06.2012         Nouveau           seca_201         Scott         John         03.091978         \$         20.06.2012         Nouveau           copier sut la clé USB         supprimer                                                                                                    |                                                                   | Date de naissance | Prénom                | ID Nom de famille       | ID           |
| seca_201         Knuksen         Nikolaj         04.06.1976         3         20.06.2012         Nouveau           seca_201         Lacroix         Stephanie         12.03.1978         \$         20.06.2012         Nouveau           seca_201         Lacroix         Stephanie         12.03.1978         \$         20.06.2012         Nouveau           seca_201         Prendow         Pia         05.09.2003         \$         20.06.2012         Nouveau           seca_201         Scott         Catherine         19.08.1978         \$         20.06.2012         Nouveau           seca_201         Scott         Catherine         19.08.1978         \$         20.06.2012         Nouveau           seca_201         Scott         John         03.09.1978         \$         20.06.2012         Nouveau           seca_201         Scott         John         03.09.1978         \$         20.06.2012         Nouveau           seca_201         Van Astit         Sarne         06.08.1959         \$         20.06.2012         Nouveau           copier sur la clé USB         supprimer         seléctionner tout         Set         Set         Set         Set                                                                                                    | ♂ 20.06.2012 Nouveau                                              | 05.09.1989        | Federico              | seca_201 Domenico       | seca_20      |
| seca_201         Lacroix         Stephanie         12.03.1978         Q         20.06.2012         Nouveau           seca_201         Pendow         Pia         05.09.2003         Q         20.06.2012         Nouveau           seca_201         Pendow         Pia         05.09.2003         Q         20.06.2012         Nouveau           seca_201         Scott         Catherine         19.09.1978         Q         20.06.2012         Nouveau           seca_201         Scott         Catherine         19.09.1978         Q         20.06.2012         Nouveau           seca_201         Scott         John         03.09.1978         Q         20.06.2012         Nouveau           seca_201         Van Aetxt         Same         06.09.1939         Q         20.06.2012         Nouveau           copier sur la clé USB         supprimer         sélectionner tout         Selectionner tout         Selectionner tout                                                                                                    | 8 20.06.2012 Nouveau                                              | 04.06.1976        | Nikolaj               | seca_201 Knudsen        | seca_20      |
| seca_201         Prendow         Pia         05.09.2003         Q         20.06.2012         Nouveau           seca_201         Prendow         Philipp         01.04.1978         3         20.06.2012         Nouveau           seca_201         Scott         Catherine         19.03.1978         Q         20.06.2012         Nouveau           seca_201         Scott         John         03.09.1978         3         20.06.2012         Nouveau           seca_201         Scott         John         03.09.1978         3         20.06.2012         Nouveau           seca_201         Van Aetat         Same         06.09.1939         Q         20.06.2012         Nouveau           copier sur la clé USB         supprimer         selectionner tout         selectionner tout         selectionner tout         selectionner tout                                                                                                    | Q 20.06.2012 Nouveau                                              | 12.09.1978        | Stephanie             | seca_201 Lacroix        | seca_20      |
| 9         seca_201         Penalow         Philipp         01.04.1978         3         20.06.2012         Nouveau           seca_201         Scott         Catherine         19.09.1978         \$         20.06.2012         Nouveau           seca_201         Scott         John         03.09.1978         \$         20.06.2012         Nouveau           seca_201         Scott         John         03.09.1978         \$         20.06.2012         Nouveau           seca_201         Van Aelitt         Same         06.09.1939         \$         20.06.2012         Nouveau           copier sur la clé USB         supprimer         selectionner tout         selectionner tout         selectionner tout         selectionner tout                                                                                                    | Q 20.06.2012 Nouveau                                              | 05.09.2003        | Pia                   | seca_201 Prenzlow       | seca_20      |
| J     secal_201     Scott     Catherine     19.03.1378     Q     20.06.2012     Nouveau       J     seca_201     Scott     John     03.03.1378     C     20.06.2012     Nouveau       J     seca_201     Van Aelist     Same     06.03.1939     Q     20.06.2012     Nouveau       copier sur la clé USB     supprimer     selectionner tout                                                                                                    | ♂ 20.06.2012 Nouveau                                              | 01.04.1978        | Philipp               | seca_201 Prenzlow       | seca_20      |
| J         seca, 201         Scott         John         03.09.1978         3         20.06.2012         Nouveau           ]         seca, 201         Van Aelit         Same         06.09.1999         9         20.06.2012         Nouveau                                                                                                    | Q 20.06.2012 Nouveau                                              | 19.09.1978        | Catherine             | seca_201 Scott          | ] seca_20    |
| I seca, 201 Van Aelst Sanne 06.09.1999 Q 20.06.2012 Nouveau                                                                                                    | 3 20.06.2012 Nouveau                                              | 03.09.1978        | John                  | seca_201 Scott          | ] seca_20    |
| copier sur la clé USB supprimer sélectionner tout                                                                                                    | ♀ 20.06.2012 Nouveau 🐥                                            | 06.09.1999        | Sanne                 | seca_201 Van Aelst      | seca_20      |
| Aucune dé USB trouvée.                                                                                                    | Entrer le terme de recherche 🕨                                    |                   |                       | cune clé USB trouvée. 🔻 | Aucune clé l |
| ID Nom de familie Prénom Date de naissance Sexe Dernière mesure État                                                                                                    | aissance Sexe Dernière mesure État                                | Date de naissance | Prénom                | ID Nom de famille       | ID           |

#### **REMARQUE :**

Si vous ne connaissez pas l'orthographe exacte d'un nom, par ex., vous pouvez effectuer une « recherche avec astérisque », comme « Ma\* » pour « Martin ».

2. Cliquez sur le symbole de flèche à côté du champ de recherche.

Le processus de recherche démarre. Les résultats de recherche s'affichent.

- 3. Pour revenir à la liste complète des patients seca, effacez le mot-clé dans le champ de recherche.
- 4. Cliquez sur le symbole de flèche à côté du champ de recherche.

La liste complète des patients seca s'affiche à nouveau.

## Créer un nouveau dossier médical seca

Lorsque vous créez un dossier médical seca, vous devez compléter au minimum les champs suivants (caractérisés par « \* » dans le dossier) :

- Date de naissance
- Sexe
- Ethnie
- Médecin traitant (si l'utilisateur actuel est médecin, ce champ est complété automatiquement)

Si, au sein de votre institut, l'ID du patient doit respecter une structure prédéfinie, vous pouvez la saisir manuellement. Si vous n'entrez aucune ID « manuelle », une ID est attribuée automatiquement lors de l'enregistrement du dossier médical seca.

1. Cliquez sur créer.

| Liste | des | patients |
|-------|-----|----------|
|-------|-----|----------|

| <br>créer |                | ouvrir envoyer a | u mBCA    |
|-----------|----------------|------------------|-----------|
| ID        | Nom de Samille | Prénom           | Date de r |
| seca_201  | Domenico       | Federico         | 05.09.198 |
| seca 201  | Knudsen        | Nikolai          | 04.06.197 |

Un dossier médical seca vide apparaît.

L'onglet **données patient** est actif.

| ichier Éditer Option | 18 ?                                |                       |                      | dr. m-               | adiba [Médecin] Ann  |
|----------------------|-------------------------------------|-----------------------|----------------------|----------------------|----------------------|
|                      |                                     | Dossier médici        | al                   |                      | sec                  |
|                      | රී 08.09.1962 / Caucasier           | n                     | mesurer importer     | imprimer enregistrer | fermer<br>18 12 2014 |
| Poids :              | Taille : IMC :                      | )                     |                      |                      | 11:50                |
| données patient      | antécédents médicaux                | données de laboratoir | e résultats d'examen | commentaire(s)       |                      |
| Données générales d  | du patient (mises à jour le 18.12.2 | 014)                  |                      |                      |                      |
| Nom                  |                                     |                       | Contact              |                      |                      |
| Titre :              |                                     |                       | Rue:                 |                      |                      |
| Nom de famille :     |                                     |                       | N*:                  |                      |                      |
| Prénom :             |                                     |                       | Code postal :        |                      |                      |
| Complément :         |                                     | •                     | Localité :           |                      |                      |
| Données générale     | 2                                   |                       | Département :        |                      |                      |
| Date de naissance :  | 08.09.1962 *                        |                       | Pays : Allemagne     |                      | •                    |
| Sexe :               | homme • •                           |                       | E-mail :             |                      |                      |
| Ethnie :             | Caucasien • •                       |                       | Téléphone 1 :        | Domic                | ile 🔻                |
|                      |                                     |                       | Téléphone 2 :        | Domic                | ile 🔻                |
| Données spécifiqu    | 10.5                                |                       | Téléphone 3 :        | Domic                | ile 🔻                |
| ID du patient :      | seca_20141218-115049-171            |                       |                      |                      |                      |
| Médecin traitant :   | dr. madiba                          | <b>▼</b> *            | Commentaire(s)       |                      |                      |
|                      |                                     |                       |                      |                      |                      |
|                      |                                     |                       |                      |                      |                      |

2. Entrez les données du patient :

#### **REMARQUE** :

Si vous avez ouvert une session en tant que médecin, vous êtes inscrit automatiquement dans le champ **Médecin traitant**. Ce champ peut être édité.

#### 3. Cliquez sur enregistrer.

Si aucune ID n'a été attribuée manuellement, l'ID créée automatiquement par le logiciel pour ordinateur **seca 115** s'affiche.

#### 4. Cliquez sur fermer.

La liste des patients seca s'affiche à nouveau. D'autres dossiers médicaux seca peuvent être créés.

# Envoyer un dossier médical seca à un mBCA seca

Cette fonction vous permet d'envoyer un dossier médical seca à un mBCA seca afin de déterminer, au niveau de l'appareil, la composition corporelle du patient.

## **REMARQUE :**

Cette fonction est uniquement disponible en cas de connexion réseau via Ethernet.

- 1. Assurez-vous que le mBCA seca concerné est sous tension.
- 2. Sélectionnez le dossier médical seca souhaité dans la liste des patients du logiciel pour ordinateur.
- 3. Cliquez sur **envoyer au mBCA**.

|                          |                  | Liste des patients |    |
|--------------------------|------------------|--------------------|----|
| <br>créer                | ouvrir           | envoyer au mBCA    |    |
| ID                       | Nom de famille 🔗 | Prénom V           | C  |
| seca_20120620-042421-312 | Domenico         | Federico           | 0! |
| seca 20120620-042052-640 | Knudsen          | Nikolai            | 0. |

La boîte de dialogue **Sélection de l'appareil de mesure** s'affiche.

| Poids :                  | Saisie manuelle | • |                          |
|--------------------------|-----------------|---|--------------------------|
|                          |                 |   | mesurer                  |
| T 10                     | 0.11            | * |                          |
| Taille :                 | Salsie manuelle |   |                          |
| Composition corporelle : | mBCA            |   | envoyer le dossier médic |

- Dans la boîte de dialogue Sélection de l'appareil de mesure, sélectionnez le mBCA seca concerné dans la ligne Composition corporelle.
- 5. Cliquez sur envoyer le dossier médical.

| Sélection de l'appareil de r | nesure          |   |                            |
|------------------------------|-----------------|---|----------------------------|
| Poids :                      | Saisie manuelle | Ŧ |                            |
| Taille :                     | Saisie manuelle | * | mesurer                    |
|                              |                 |   |                            |
| Composition corporelle :     | mBCA            | • | envoyer le dossier médical |
|                              |                 |   | annuler                    |

Le dossier médical seca est transmis au mBCA seca sélectionné et y apparaît sous forme d'onglet **patient**.

# Copier des dossiers médicaux seca sur la clé USB

Si vous souhaitez travailler avec des dossiers médicaux seca sur un mBCA seca et que vous ne disposez pas d'une connexion sans fil ou Ethernet, vous pouvez utiliser une clé USB initialisée.

# **REMARQUE :**

Si vous n'êtes pas certain que la clé USB disponible a bien été initialisée, veuillez contacter votre administrateur.

Pour copier des données sur une clé USB, procédez comme suit :

1. Insérez la clé USB dans un port USB libre de votre ordinateur.

Le message **Une clé USB a été reconnue** s'affiche.

2. Cliquez sur ok.

La boîte de dialogue se ferme.

3. Dans la liste des patients principale, sélectionnez les dossiers médicaux seca que vous souhaitez copier sur la clé USB.

| seca analytics 115         |                      |                 |                   |             |                  |            |             |
|----------------------------|----------------------|-----------------|-------------------|-------------|------------------|------------|-------------|
| Fichier Éditer Options ?   |                      |                 |                   |             | dr. m            | adiba [Méd | lecin] Annu |
| Liste des patients S       |                      |                 |                   |             |                  |            |             |
| créer                      | ouvrir               | envoyer au mBCA |                   |             |                  | ×.         |             |
| ID                         | Nom de famille 🔗     | Prénom          | Date de naissance | Sexe        | Dernière mesure  | État       |             |
| seca_20120620-042421-312   | Domenico             | Federico        | 05.09.1989        | 3           | 20.06.2012       | Nouveau    |             |
| seca_20120620-042052-640   | Knudsen              | Nikolaj         | 04.06.1976        | 3           | 20.06.2012       | Nouveau    | 0           |
| 🗵 seca_20120620-042338-500 | Lacroix              | Stephanie       | 12.09.1978        | Ŷ           | 20.06.2012       | Nouveau    |             |
| seca_20141218-115049-171   | Müller               | Max             | 08.09.1962        | 8           | 18.12.2014       |            |             |
| 🗴 seca_20120620-042159-375 | Prenzlow             | Pia             | 05.09.2003        | Ŷ           | 20.06.2012       | Nouveau    | )—          |
| seca_20120620-042258-921   | Prenzlow             | Phillipp        | 01.04.1978        | 3           | 20.06.2012       | Nouveau    |             |
| seca_20120620-042633-984   | Scott                | Catherine       | 19.09.1978        | Ŷ           | 20.06.2012       | Nouveau    |             |
| seca_20120620-042713-218   | Scott                | John            | 03.09.1978        | 3           | 20.06.2012       | Nouveau    | Ŷ           |
| E:0 *                      |                      | clé USB         |                   | Entrer le t | erme de recherch | e 🕨        | -           |
| ID                         | Nen de famile        | Brénam          | Date de maissance | Caus        | Demilies measure | Ém         |             |
| ID                         | Notifi de l'attilite | Fiendill        | Date de haissance | Sexe        | Demere mesure    | Etdt       | _           |
|                            |                      |                 |                   |             |                  |            |             |
|                            |                      |                 |                   |             |                  |            |             |

#### 4. Cliquez sur copier sur la clé USB.

Les entrées copiées sont affichées dans la liste des patients de la clé USB.

| Liste des patients           créer         ouvrir         envoyet au mBCA           ID         Non de famille         Prénom         Date de naissance         Sexe         Demière mesure         Et           iB         seca_20120620-04221-312         Domenico         Federico         0.501.91999         3         2006.2012         No           seca_20120620-04221-312         Domenico         Federico         0.501.91999         3         2006.2012         No           seca_20120620-04238-920         Lacroix         Stephanie         12.09.1978         Q         2006.2012         No           seca_20120620-04238-937         Rendow         Filipo         01.04.1978         Q         2006.2012         No           seca_20120620-04258-937         Perndow         Philipo         01.04.1978         Q         2006.2012         No           seca_20120620-04258-937         Perndow         Philipo         01.04.1978         Q         2006.2012         No           seca_20120620-04258-938         Ferndow         Philipo         01.04.1978         Q         20.06.2012         No           seca_20120620-04253-948         Scott         Cabreirine         13.03.1978         Q         20.06.2012                                                                                                    | at<br>uveau<br>uveau<br>uveau |
|----------------------------------------------------------------------------------------------------|-------------------------------|
| créer         ouvrir         envoyer au mBCA           ID         Nom de familie         Prénom         Date de naitsance         Sexe         Dernière mesuae         Été           18 ceca_20120620-042421-312         Domenico         Federico         05.09.1999         3         20.06.2012         Not           18 ceca_20120620-042352.640         Knudsen         Nikolaj         04.06.1976         3         20.06.2012         Not           18 ceca_20120620-042358.00         Lactoix         Stephanie         12.03.1978         Q         20.06.2012         Not           19 ceca_20120620-042358.00         Lactoix         Stephanie         12.09.1978         Q         20.06.2012         Not           19 ceca_20120620-042358.70         Hailer         Max         08.09.1962         3         18.12.2014         6           19 ceca_20120620-042358.70         Prendow         Pia         05.092.003         Q         20.06.2012         Not           19 ceca_20120620-04258-921         Prendow         Phalp         01.04.1978         3         20.06.2012         Not           19 ceca_20120620-04258-924         Scott         Catherine         19.09.1978         2         20.06.2012         Not           19 ceca_20120620-04253-984         Scott </th <th>at<br/>uveau<br/>uveau<br/>uveau</th>                                         | at<br>uveau<br>uveau<br>uveau |
| ID         Nom de familie         Prénom         Date de naissance         Sexe         Dernière mesure         Été           1         seca_20120620-04221-312         Domenico         Federico         05.09.1989         3         20.06.2012         No           1         seca_20120620-04228-240         Knudsen         Nikolaj         04.06.1976         3         20.06.2012         No           1         seca_20120620-04238-240         Knudsen         Nikolaj         04.06.1976         3         20.06.2012         No           1         seca_20120620-04238-200         Laciolik         Stephanie         12.08.1978         Q         20.06.2012         No           1         seca_20120620-04238-300         Haller         Max         08.09.1922         3         11.81.22014           1         seca_20120620-04238-392         Peradow         Pia         05.09.2003         Q         20.06.2012         No           1         seca_20120620-04238-394         Scott         Catherine         19.09.1978         3         20.06.2012         No           1         seca_20120620-04273-218         Scott         John         03.09.1978         3         20.06.2012         No           copier sul la clé USB         supprimer                                                                                                    | at<br>uveau<br>uveau<br>uveau |
| 1       seca_20120620-04/21:312       Domenico       Federico       05 09 1989       3       20.06.2012       No.         1       seca_20120620-04/2352.640       Knudsen       Nicola       04.06.1976       3       20.06.2012       No.         1       seca_20120620-04/2358.00       Lacroix       Stephanie       12.09.1978       \$       20.06.2012       No.         1       seca_2014216-01/5049.71       Miller       Max       08.09.1962       3       18.12.2014         1       seca_201206200-04/238-900       Peradow       Pia       05.09.2003       \$       20.06.2012       No.         1       seca_201206200-04/238-912       Prendow       Pia       05.09.2003       \$       20.06.2012       No.         1       seca_201206200-04/238-921       Prendow       Philipp       01.04.1978       \$       20.06.2012       No.         1       seca_20120620-04/238-944       Scolt       Catherine       19.09.1978       \$       20.06.2012       No.         1       seca_20120620-04/238-945       Scolt       John       03.09.1978       \$       20.06.2012       No.         1       seca_20120620-04/238-945       supprimer       sefeectonmer tout       Seca_2012       No. <td>uveau<br/>uveau<br/>uveau</td>                                                                                                    | uveau<br>uveau<br>uveau       |
| seca_20120620-04/238-940         Knudsen         Nikolaj         0.4.06.1976         3         20.06.2012         Nic           seca_20120620-04/238-900         Laciois         Stephanie         12.03.1978         \$         20.06.2012         Nic           seca_20120620-04/238-900         Laciois         Stephanie         12.03.1978         \$         20.06.2012         Nic           seca_20120620-04/238-900         Perclow         Pia         05.09.2003         \$         20.06.2012         Nic           seca_20120620-04/238-927         Perclow         Philipp         01.04.1978         \$         20.06.2012         Nic           seca_20120620-04/238-941         Scott         Catherine         19.09.1978         \$         20.06.2012         Nic           seca_20120620-04/2373-218         Scott         John         03.09.1978         \$         20.06.2012         Nic           copier sur la ol6 USB         supprimer         selectonner tout         selectonner tout         Selectonner tout         Selectonner tout         Selectonner tout         Selectonner tout         Selectonner tout         Selectonner tout         Selectonner tout         Selectonner tout         Selectonner tout         Selectonner tout         Selectonner tout         Selectonner tout         Selectonner tout         S                    | uveau 🕞                       |
| seca_2012062044238500         Lacroix         Stephanie         12.09.1978         Q         20.06.2012         Nc           seca_2014121915044717         Maller         Max         08.09.1952         3         18.12.2014           seca_20120620442398570         Perndow         Philip         05.09.2003         Q         20.06.2012         Nc           seca_20120620442589375         Perndow         Philip         01.04.1978         Q         20.06.2012         Nc           seca_2012062044258943         Perndow         Philip         01.04.1978         Q         20.06.2012         Nc           seca_2012062044258943         Scott         Catherine         19.09.1978         Q         20.06.2012         Nc           seca_2012062044258943         Scott         John         03.09.1978         Q         20.06.2012         Nc           seca_20120620442713-218         Scott         John         03.09.1978         Q         20.06.2012         Nc           copier sur Is old USB         supprimer         selectommer tout         Selectommer tout         Selectommer tout         Selectommer tout         Selectommer tout         Selectommer tout         Selectommer tout         Selectommer tout         Selectommer tout         Selectommer tout         Selectommer tout                                                             | uveau                         |
| 1         seca_20141218115049171         Mialler         Max         08.09.1962         3         18.12.2014           4         seca_20120620-042159.375         Pteradow         Pia         05.09.2003         Q         20.06.2012         No           1         seca_20120620-042258.921         Pteradow         Philipo         01.04.1978         3         20.06.2012         No           1         seca_20120620-04258.921         Pteradow         Philipo         01.04.1978         Q         20.06.2012         No           1         seca_20120620-04258.939.84         Scott         Catherine         19.09.1978         Q         20.06.2012         No           1         seca_20120620-04273.218         Scott         John         03.08.1978         Z         20.06.2012         No           Copier sul la olé USB         supprimer         selectonner tout         selectonner tout         selectonectonner tout         selectonner tout                        | uveau                         |
| B         teca_2012062042159375         Ptenalow         Pia         05.09.2003         Q         20.06.2012         No.           1         seca_20120620-042258-921         Ptenalow         Philipp         01.04.1978         3         20.06.2012         No.           1         seca_20120620-042258-921         Ptenalow         Philipp         01.04.1978         3         20.06.2012         No.           1         seca_20120620-042713-218         Scott         Caherine         19.09.1978         Q         20.06.2012         No.           1         seca_20120620-042713-218         Scott         John         03.09.1978         3         20.06.2012         No.           1         copier sul la clé USB         supprimer         selectonner tout         selectonner tout         se | uveau                         |
| seca_20120620.042258.921         Prendow         Philipp         01.04.1978         3         20.06.2012         No           seca_20120620-042633884         Scott         Cahterine         19.09.1978         \$         20.06.2012         No           seca_20120620-042633884         Scott         Cahterine         19.09.1978         \$         20.06.2012         No           seca_20120620-04273-218         Scott         John         03.09.1978         \$         20.06.2012         No           copier sur la clé USB         supprimer         sélectonner tout                                                                                                    |                               |
| 1         seca_20120620-042633-884         Scott         Catherine         19.09.1978         Q         20.06.2012         No           1         seca_2.0120620-042713-218         Scott         John         03.09.1978         Z         20.06.2012         No           copier sur la clé USB         supprimer         sélectonner tout         -         -         -         -         -         -         -         -         -         -         -         -         -         -         -         -         -         -         -         -         -         -         -         -         -         -         -         -         -         -         -         -         -         -         -         -         -         -         -         -         -         -         -         -         -         -         -         -         -         -         -         -         -         -         -         -         -         -         -         -         -         -         -         -         -         -         -         -         -         -         -         -         -         -         -         -         -         -                                                                                                    | uveau                         |
| I sece_20120620-042713-218 Scott John 03.09.1978 👌 20.06.2012 No<br>copier sur la clé USB supprimer sélectionner tout                                                                                                    | uveau                         |
| copier sur la clé USB supprimer - selectionner tout                                                                                                    | uveau 🗘                       |
| Entrer le ferme de recherche                                                                                                    |                               |
| ID Nom de famille Prénom Date de naissance Sexe Derrière mesure                                                                                                    | État                          |
| ] seca_2011110 Lacroix Stephanie 12.09.1978 ♀                                                                                                    |                               |
| ] seca_2011111 Prenzlow Pia 05.09.2003 🗣                                                                                                    |                               |
| ∐ seca_2011110 Lacroix Stephanie 12.09.1978 ¥<br>□ seca_2011111 Prenzlow Pia 05.09.2003 ♀                                                                                                    |                               |

- 5. Éjectez la clé USB conformément à la procédure prévue par le système d'exploitation de votre ordinateur.
- 6. Débranchez la clé USB du port USB de votre ordinateur.

#### **REMARQUE :**

Pour pouvoir accéder depuis un mBCA seca à des dossiers médicaux seca, vous avez besoin de votre code PIN utilisateur (généré automatiquement lorsque votre administrateur crée votre compte utilisateur pour le logiciel pour ordinateur **seca 115**) ou du code PIN de la clé USB (généré lors de l'initialisation de la clé USB par votre administrateur). Si vous ne disposez d'aucun de ces codes PIN, veuillez contacter votre administrateur.

# Importer les dossiers médicaux seca depuis la clé USB

Si vous avez créé ou mis à jour des dossiers médicaux seca sur une clé USB, par ex. dans le cadre d'une mesure réalisée à l'aide d'un mBCA seca, vous pouvez importer ces données dans la base de données patient du logiciel pour ordinateur **seca 115**. Pour ce faire, procédez comme suit :

1. Insérez la clé USB dans un port USB libre de votre ordinateur.

Le message **Une clé USB a été reconnue** s'affiche.

2. Cliquez sur ok.

La boîte de dialogue se ferme.

Les dossiers médicaux de la clé USB sont affichés dans la liste des patients de la clé USB.

| S seca analytics 115                                 |      |                          |                     |                    |                   |              |                  |           |      |
|------------------------------------------------------|------|--------------------------|---------------------|--------------------|-------------------|--------------|------------------|-----------|------|
| Fichier Éditer Options ? dr. madiba [Médecin] Annuli |      |                          |                     |                    |                   |              |                  |           |      |
|                                                      |      |                          |                     | Liste des patients |                   |              |                  |           | seca |
| E                                                    |      | créer                    | ouvrir              | envoyer au mBCA    |                   |              |                  | •         |      |
|                                                      |      | ID                       | Nom de famille 🔗    | Prénom             | Date de naissance | Sexe         | Dernière mesure  | État      |      |
| C                                                    |      | seca_20120620-042421-312 | Domenico            | Federico           | 05.09.1989        | 3            | 20.06.2012       | Nouveau   |      |
| C                                                    |      | seca_20120620-042052-640 | Knudsen             | Nikolaj            | 04.06.1976        | 3            | 20.06.2012       | Nouveau _ |      |
| 8                                                    | ĸ    | seca_20120620-042338-500 | Lacroix             | Stephanie          | 12.09.1978        | Ŷ            | 20.06.2012       | Nouveau   |      |
| 0                                                    |      | seca_20141218-115049-171 | Müller              | Max                | 08.09.1962        | 3            | 18.12.2014       |           |      |
| 3                                                    | ĸ    | seca_20120620-042159-375 | Prenzlow            | Pia                | 05.09.2003        | Ŷ            | 20.06.2012       | Nouveau   | -    |
|                                                      | K    | seca_20120620-042258-921 | Prenzlow            | Philipp            | 01.04.1978        | δ            | 20.06.2012       | Nouveau   |      |
| 0                                                    |      | seca_20120620-042633-984 | Scott               | Catherine          | 19.09.1978        | Ŷ            | 20.06.2012       | Nouveau   | _    |
|                                                      |      | seca_20120620-042713-218 | Scott               | John               | 03.09.1978        | 3            | 20.06.2012       | Nouveau   |      |
| τ                                                    | -    | copier sur la clé USB    | supprimer           | sélectionner tout  |                   |              |                  |           |      |
|                                                      | -    |                          |                     |                    |                   |              |                  |           |      |
|                                                      |      |                          |                     | clé USB            |                   |              |                  |           |      |
| E                                                    | E: ( | ) •                      |                     |                    |                   | Entrer le te | erme de recherch | e 🕨       |      |
|                                                      |      | ID                       | Nom de famille      | Prénom             | Date de naissance | Sexe         | Dernière mesure  | État      |      |
| C                                                    |      | seca_2011110             | Lacroix             | Stephanie          | 12.09.1978        | Ŷ            |                  |           | Ĵ    |
| 0                                                    |      | seca_2011111             | Prenzlow            | Pia                | 05.09.2003        | Ŷ            |                  |           |      |
| C                                                    |      | seca_2011111             | Prenzlow            | Philipp            | 01.04.1978        | δ            |                  |           |      |
|                                                      |      |                          |                     |                    |                   |              |                  |           |      |
| _                                                    |      |                          |                     |                    |                   |              |                  |           |      |
| _                                                    |      |                          |                     |                    |                   |              |                  |           |      |
| _                                                    |      |                          |                     |                    |                   |              |                  |           |      |
|                                                      |      |                          |                     |                    |                   |              |                  |           | _    |
|                                                      | F    | supprimer                | sélectionner tout   |                    |                   |              |                  |           |      |
|                                                      | U    | oupprinter               | SUICEIION MICH IUUI |                    |                   |              |                  |           |      |
|                                                      |      |                          |                     |                    |                   |              |                  |           |      |
|                                                      |      |                          |                     |                    |                   |              |                  |           |      |

L'importation des données démarre automatiquement.

Les entrées importées sont affichées dans la liste des patients principale.

## **REMARQUE :**

Si vous avez involontairement attribué une ID patient qui existe déjà dans le logiciel pour ordinateur **seca 115**, le dossier médical seca correspondant est copié depuis la clé USB vers la mémoire tampon patient du logiciel de pour ordinateur **seca 115**. Votre administrateur peut attribuer une ID univoque au dossier médical seca et le transférer dans la liste des patients principale.

- Éjectez la clé USB conformément à la procédure prévue par le système d'exploitation de votre ordinateur.
- 4. Débranchez la clé USB du port USB de votre ordinateur.

Si vous souhaitez réutiliser les résultats d'examen d'un patient en dehors de ce programme, vous pouvez les exporter au format CSV. Ce format de données peut être importé dans des tableurs courants.

## **REMARQUE :**

Les données personnelles, comme le nom et l'adresse du patient, ne sont pas exportées.

- 1. Positionnez le curseur de sélection rouge sur le dossier médical seca que vous souhaitez exporter.
- Cliquez sur la case d'option correspondante. Une croix apparaît dans la case d'option. Le dossier médical seca est sélectionné.
- 3. Répétez les étapes 1. et 2. pour tous les dossiers médicaux seca que vous souhaitez exporter.

#### **REMARQUE :**

Si vous souhaitez exporter tous les dossiers médicaux seca, utilisez la fonction **sélectionner tout**.

4. Dans le menu **Fichier**, cliquez sur **Exporter**. La fenêtre Exportation s'affiche.

## Exporter des dossiers médicaux seca au format CSV
| Exporter fichier CSV                                                                                                    |                                                                                                    |
|----------------------------------------------------------------------------------------------------|----------------------------------------------------------------------------------------------------|
| Masse grasse     Masse maigre     Graphique de la composition corporelle     Masse du muscle squelettique     IMC     Taille     Poids                                                                                                    | Eau corporelle totale     Eau extracellulaire     Eau intracellulaire     Hydratation     Dépense d'énergie au repos     Dépense d'énergie totale     Réserves d'énergie |
| Données brutes d'impédance bras gauche Données brutes d'impédance jambe gauche Données brutes d'impédance jambe droite Données brutes d'impédance partie ga du corps Données brutes d'impédance partie dt du corps Données brutes d'impédance torse | Risque à 10 ans pour les maladies coronarienr     Syndrome métabolique     Périmètre abdominal     Angle de phase     Analyse vectorielle d'impédance bio-électrique     |
|                                                                                                    | ok annuler                                                                                                    |

- 5. Sélectionnez les paramètres que vous souhaitez exporter.
- Pour confirmer les réglages, cliquez sur ok.
   La boîte de dialogue Enregistrer sous s'affiche.

| Browse For Folder     | ×            |
|-----------------------|--------------|
|                       |              |
|                       |              |
| E Desktop             | <u>^</u>     |
| Dibraries             | -            |
| 🛛 🖉 Homegroup         | =            |
| Valerii               |              |
| ⊳ 🛒 Computer          |              |
| Network               |              |
| D Image: Second Panel |              |
| Recycle Bin           | -            |
| •                     | 4            |
| Make New Folder OK    | Cancel       |
|                       | μ <u>ς</u> τ |

- 7. Sélectionnez le répertoire vers lequel vous souhaitez exporter les données patient.
- 8. Cliquez sur enregistrer.

Les données sont exportées.

#### **REMARQUE :**

Le poids, la taille et un document PDF contenant tous les résultats de mesure et toutes les évaluations sont exportés automatiquement vers le PDMS dans la mesure où une interface vers votre PDMS est configurée. Pour savoir si une interface a été configurée, veuillez contacter votre administrateur.

## Supprimer certains dossiers médicaux seca

Vous pouvez supprimer des dossiers médicaux seca aussi bien dans la liste des patients principale que dans la liste des patients de la clé USB. Procédez comme suit :

1. Sélectionnez le dossier médical seca à supprimer (ici : dans la liste des patients principale).

|    |          |                | Liste des patien | ts                |      |                             |         |
|----|----------|----------------|------------------|-------------------|------|-----------------------------|---------|
|    | créer    | ouvrir         | envoyer au mBCA  |                   |      | Entrer le terme de recherci | he 🕨    |
|    | ID       | Nom de famille | Prénom           | Date de naissance | Sexe | Dernière mesure             | État    |
|    | seca_201 | Domenico       | Federico         | 05.09.1989        | δ    | 20.06.2012                  | Nouveau |
|    | seca_201 | Knudsen        | Nikolaj          | 04.06.1976        | δ    | 20.06.2012                  | Nouveau |
|    | seca_201 | Lacroix        | Stephanie        | 12.09.1978        | Ŷ    | 20.06.2012                  | Nouveau |
|    | seca_201 | Prenzlow       | Pia              | 05.09.2003        | Ŷ    | 20.06.2012                  | Nouveau |
|    | seca_201 | Prenzlow       | Phillipp         | 01.04.1978        | δ    | 20.06.2012                  | Nouveau |
| Ρζ | seca_201 | Scott          | Catherine        | 19.09.1978        | Ŷ    | 20.06.2012                  | Nouveau |
|    | seca_201 | Scott          | John             | 03.09.1978        | 3    | 20.06.2012                  | Nouveau |
|    | seca_201 | Van Aelst      | Sanne            | 06.09.1999        | Ŷ    | 20.06.2012                  | Nouveau |

- Cliquez sur la case d'option correspondante. Une croix apparaît dans la case d'option. Le dossier médical seca est sélectionné.
- 3. Répétez les étapes 1. et 2. pour tous les dossiers médicaux seca que vous souhaitez supprimer.
- 4. Cliquez sur **supprimer**.

Le dossier médical seca est supprimé.

#### ATTENTION ! Perte de données

Les données supprimées sur la clé USB ne peuvent plus être restaurées.

 Assurez-vous que les données ont été importées dans la liste des patients principale avant de les supprimer sur la clé USB (voir « Importer les dossiers médicaux seca depuis la clé USB » à la page 35).

#### **REMARQUE :**

Si vous avez supprimé des données involontairement dans la liste des patients principale, elles peuvent être restaurées par votre administrateur à l'aide de la fonction **Restaurer les données patient**. L'ensemble de données du patient est alors entièrement restauré. Les entrées et mesures non enregistrées sont perdues.

### Supprimer tous les dossiers médicaux seca

Vous pouvez supprimer des dossiers médicaux seca aussi bien dans la liste des patients principale que dans la liste des patients de la clé USB. Procédez comme suit :

1. cliquez sur **sélectionner tout** (ici : dans la liste des patients principale).

|   | créer                 | ouvrir envoyer au mE     | ICA.              |      | Entrer le terme de rechei | rche 🕨 🕨 |
|---|-----------------------|--------------------------|-------------------|------|---------------------------|----------|
|   | ID Nom de famille     | Prénom                   | Date de naissance | Sexe | Dernière mesure           | État     |
|   | seca_201 Domenico     | Federico                 | 05.09.1989        | δ    | 20.06.2012                | Nouveau  |
|   | seca_201 Knudsen      | Nikolaj                  | 04.06.1976        | δ    | 20.06.2012                | Nouveau  |
|   | seca_201 Lacroix      | Stephanie                | 12.09.1978        | Ŷ    | 20.06.2012                | Nouveau  |
|   | seca_201 Prenzlow     | Pia                      | 05.09.2003        | Ŷ    | 20.06.2012                | Nouveau  |
|   | seca_201 Prenzlow     | Phillipp                 | 01.04.1978        | 3    | 20.06.2012                | Nouveau  |
|   | seca_201 Scott        | Catherine                | 19.09.1978        | Ŷ    | 20.06.2012                | Nouveau  |
|   | seca_201 Scott        | John                     | 03.09.1978        | δ    | 20.06.2012                | Nouveau  |
|   | seca_201 Van Aelst    | Sanne                    | 06.09.1999        | Ŷ    | 20.06.2012                | Nouveau  |
| 4 | copier sur la clé USB | supprimer sélectionner t | out               |      |                           |          |

## **REMARQUE** :

12

Si vous souhaitez annuler la sélection, cliquez sur **désélectionner tout**.

2. Cliquez sur **supprimer**.

Tous les dossiers médicaux seca sont supprimés.

#### ATTENTION ! Perte de données

Les données supprimées sur la clé USB ne peuvent plus être restaurées.

 Assurez-vous que les données ont été importées dans la liste des patients principale avant de les supprimer sur la clé USB (voir « Importer les dossiers médicaux seca depuis la clé USB » à la page 35).

#### **REMARQUE :**

Si vous avez supprimé des données involontairement dans la liste des patients principale, elles peuvent être restaurées par votre administrateur à l'aide de la fonction **Restaurer les données patient**. L'ensemble de données du patient est alors entièrement restauré. Les entrées et mesures non enregistrées sont perdues.

## 5.4 Travailler avec le dossier médical seca

## Ouvrir un dossier médical seca

 Cliquez sur la case d'option du dossier médical seca que vous souhaitez ouvrir. Une croix apparaît dans la case d'option. Le dossier médical seca est sélectionné.

| Liste | des | patients |
|-------|-----|----------|

| <br>créer |                | ouvrir    | envoyer au mBCA |
|-----------|----------------|-----------|-----------------|
| ID        | Nom de famille | Préndfik  | Date c          |
| seca_201  | Domenico       | Federico  | 05.09.1         |
| seca_201  | Knudsen        | Nikolaj   | 04.06.1         |
| seca_201  | Lacroix        | Stephanie | 12.09.1         |
| seca_201  | Prenzlow       | Pia       | 05.09.2         |
| seca_201  | Prenzlow       | Phillipp  | 01.04.1         |
| aaaa 201  | Coolt          | Cathoring | 10.001          |

 Cliquez sur ouvrir ou double-cliquez sur l'entrée dans la liste des patients seca. Le dossier médical seca s'ouvre.

# Éditer les données de patient

Lorsque vous ouvrez un dossier médical seca existant, les champs suivants au minimum doivent être remplis :

- Date de naissance
- Sexe
- Ethnie
- ID du patient
- Médecin traitant

Vous pouvez modifier et compléter les données patient à tout moment.

- Ouvrez un dossier médical seca (voir « Ouvrir un dossier médical seca » à la page 40). L'onglet données patient est actif.
- 2. Sélectionnez l'onglet sur lequel vous souhaitez modifier des données.

| chier Éditer Option                                                                | s ?                                                                                                    |                                            | dr. madiba [Médecin] Annu             |
|------------------------------------------------------------------------------------|----------------------------------------------------------------------------------------------------|--------------------------------------------|---------------------------------------|
|                                                                                    | D                                                                                                    | ossier médical                             | sec                                   |
| <sup>2</sup> oids :<br>données patient                                             | ð         08.09.1962 / Caucatien           Taile:         IMC:           antécédents médicaux         données | de laboratoire résultats d'examen commenta | gistrer fermer<br>18.12.2014<br>11.50 |
| Données générales d                                                                | lu patient (mises à jour le 18.12.2014)                                                                       |                                            |                                       |
| Nom                                                                                |                                                                                                    | Contact                                    |                                       |
| Titre :<br>Nom de famille :<br>Prénom :<br>Complément :<br><b>Données générale</b> | Multer<br>Max<br>s                                                                                            | Rue :                                      |                                       |
| Date de naissance :<br>Sexe :                                                      | 08.09.1962 *                                                                                                  | Pays : Allemagne                           | · ·                                   |
| Ethnie :                                                                           | Caucasien *                                                                                                   | Téléphone 1 :                              | Domicile                              |
| Données spécifiqu                                                                  | es<br>[seca_20141218-115049-171                                                                               | Téléphone 3:                               | Domicile 🔻                            |
|                                                                                    | ur. mauba                                                                                                    |                                            |                                       |

- 3. Modifiez ou complétez les données patient au besoin :
  - Complétez les données manuellement.
  - Sélectionnez des entrées et utilisez les fonctions Couper, Copier et Insérer. Ces fonctions sont accessibles via le point de menu Éditer ou comme menu contextuel en cliquant sur le bouton droit de la souris.

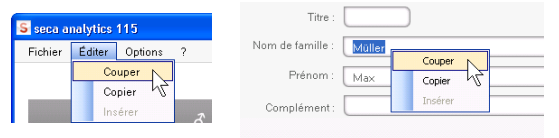

- 4. Cliquez sur enregistrer.
- 5. Pour fermer le dossier médical seca, cliquez sur **fermer**.

La liste des patients seca s'affiche à nouveau.

## Entrer les antécédents médicaux

Sur l'onglet **antécédents médicaux**, vous pouvez entrer les maladies antérieures ou les traitements déjà initiés. Ces informations sont intégrées dans l'analyse des résultats de mesure (voir « Analyser les résultats de l'examen » à la page 50).

 Cliquez sur antécédents médicaux. L'onglet antécédents médicaux est actif.

| Fichier | Éditer  | Options | ?        |                 |      |                        |
|---------|---------|---------|----------|-----------------|------|------------------------|
|         |         |         |          |                 |      | Dossier médical        |
| Müller  | Мах     |         |          |                 |      |                        |
| Poids : |         |         | Taille : | IMC :           |      |                        |
| d       | lonnées | patient | ar       | ntécédents médi | caux | données de laboratoire |

 Cliquez sur les cases d'option des maladies antérieures et traitements concernés. Une croix apparaît dans la case d'option correspondante.

| S seca analytics 115                                                                           |                     |        |
|------------------------------------------------------------------------------------------------|---------------------|--------|
| Fichier Éditer Options ? dr. madiba                                                            | a [Médecin] Ar      | nnuler |
| Dossier médical                                                                                | SE                  | ca     |
| Lacroix Thomas 6 01.0/1979 / Chinavien                                                         | fermer              |        |
| Pride: 98.90 kg Taile: 1.960 m MC: 28.56 kg/m²                                                 | 09.03.2015<br>19:15 |        |
| données patient Cantécédents médicaux données de laboratoire résultats d'examen commentaire(s) |                     |        |
| Anamnèse (mise à jour le - )                                                                   |                     |        |
| C Furneur                                                                                      |                     |        |
|                                                                                                |                     |        |
| Maladie cardiaque ou anomalie cardiaque                                                        |                     |        |
| Infarctus du myocarde dans la famille                                                          |                     |        |
| Diabète de type 1                                                                              |                     |        |
| Diabète de type 2                                                                              |                     |        |
| ☐ Traitement contre un excès de triglycérides                                                  |                     |        |
| □ Traitement contre une baisse du cholestérol HDL                                              |                     |        |
| Traitement contre l'hypertension                                                               |                     |        |
|                                                                                                |                     |        |
|                                                                                                |                     |        |
|                                                                                                |                     |        |
|                                                                                                |                     |        |
|                                                                                                |                     |        |
| annuler la sélec                                                                               | tion                |        |
|                                                                                                |                     |        |

3. Cliquez sur enregistrer.

#### **REMARQUE :**

**annuler la sélection** vous permet d'annuler l'ensemble de la sélection. Cliquez ensuite à nouveau sur **enregistrer**.

### Entrer les données de laboratoire

L'onglet **données de laboratoire** vous permet d'entrer les données de laboratoire actuelles et le tour de taille du patient, ainsi que de suivre l'historique.

Si une interface vers votre système de gestion des données du patient (PDMS) a été configurée pour ce programme, les données patient et les données de laboratoire peuvent être transmises depuis le PDMS.

#### **REMARQUE :**

Pour savoir si une interface a été configurée, veuillez contacter votre administrateur.

Pour entrer manuellement les données de laboratoire, procédez comme suit :

 Cliquez sur données de laboratoire. L'onglet données de laboratoire est actif.

| Fichier | Éditer  | Options | ?          |                      |            |                        |  |
|---------|---------|---------|------------|----------------------|------------|------------------------|--|
|         |         |         |            |                      |            | Dossier médical        |  |
| Prenz   | zlow Ph | illipp  | රී         | 01.04.1978 / 0       | Caucasien  | _                      |  |
| Poids : | 98.80 k | g 1     | aille: 1.8 | 60 m IMC:            | 28.56 kg/m | 2                      |  |
|         |         |         |            | مرابعة معمد والمرابع |            | données de laboratoire |  |

3. Entrez la valeur.

| S seca analytics 115                                                                          |                  |
|-----------------------------------------------------------------------------------------------|------------------|
| Fichier Éditer Options ? dr. madiba [                                                         | Médecin] Annuler |
| Dossier médical                                                                               | seca             |
| Lecroix Thomas 3 01.04.1978 / Caucatien                                                       | fermer           |
| 09<br>Poids: 98.80 kg Taille: 1.860 m IMC: 28.56 kg/m²<br>19                                  | .03.2015<br>:17  |
| données patient antécédents médicaux données de laboratoire résultats d'examen commentaire(s) | )                |
| Données de laboratoire (09.03.2015)                                                           |                  |
| Cholestérol LDL : 120 mg/dl mmol/l 🍉                                                          |                  |
| Cholestérol HDL : mg/dl mmol/l >>>                                                            |                  |
| Cholestérol total : mg/dl mmol/                                                               |                  |
| Triglycérides : mg/dl mmo// >>                                                                |                  |
| Glycémie à jeun : mg/dl mmol/1 >>>                                                            |                  |
|                                                                                               |                  |

#### **REMARQUE :**

Vous pouvez indiquer la valeur en mg/dl ou en mmol/l. La conversion vers l'autre valeur s'effectue automatiquement dès que vous cliquez dans le champ vide respectif.

| Fichier Éditer Options ? dr. madiba (Médeo                                                    | int Annuler   |
|-----------------------------------------------------------------------------------------------|---------------|
|                                                                                               | ing minimuter |
| Dossier médical                                                                               | seca          |
| Lacroix Thomas of 01.04.1973. / Caucarien                                                     |               |
| Poids: 99.80 kg Taille: 1.860 m IMC: 28.56 kg/m² 1917                                         |               |
| données patient antécédents médicaux données de laboratoire résultats d'examen commentaire(s) |               |
| Données de laboratoire (09.03.2015)                                                           |               |
| Cholestérol LDL : 120 mg/dl 3.10 mmol/                                                        |               |
| Cholestérol HDL : mg/dl / mmol/l >>                                                           |               |
| Cholestérol total : mg/dl mmol/l >>                                                           |               |
| Triglycérides : mg/dl mmol/l >>                                                               |               |
| Glycémie à jeun : mg/dl mmol/l 🔊                                                              |               |
|                                                                                               |               |

- 4. Répétez les étapes 2. et 3. pour toutes les valeurs que vous souhaitez entrer.
- 5. Cliquez sur enregistrer.

# Visualisation de l'historique pour certaines valeurs particulières

Vous pouvez visualiser l'historique pour certaines valeurs particulières. Procédez comme suit :

1. Cliquez à côté de la valeur souhaitée sur le symbole ».

| Fichier Éditer Options ?                                                                                                    |                                                                                                    |                                                     |                                             |                                | dr. madiba [Médeo                  | in] Annu |
|----------------------------------------------------------------------------------------------------|----------------------------------------------------------------------------------------------------|-----------------------------------------------------|---------------------------------------------|--------------------------------|------------------------------------|----------|
|                                                                                                    | Dossier médical                                                                                                    |                                                     |                                             |                                |                                    | sec      |
| Lacroix Thomas of 01 04 1978 / Caucasien                                                                                                    |                                                                                                    | mesurer                                             | importer im                                 | primer ente                    | registrer fermer                   |          |
| Poids: 98.80 kg Taille: 1.860 m IMC: 28.56 kg/                                                                                                    | im²                                                                                                    |                                                     |                                             |                                | 09.03.201<br>19:20                 | 5        |
| données patient antécédents médicaux                                                                                                    | données de laboratoire                                                                                                    | résultats                                           | d'examen                                    | comment                        | taire(s)                           |          |
| Données de laboratoire (09.03.2015)                                                                                                    |                                                                                                    |                                                     |                                             |                                |                                    |          |
|                                                                                                    |                                                                                                    |                                                     |                                             |                                |                                    |          |
|                                                                                                    |                                                                                                    |                                                     |                                             |                                |                                    |          |
| Cholestérol LDL : 138 mg/dl 3.57 mmol/l                                                                                                    |                                                                                                    | ique                                                |                                             |                                |                                    |          |
| Cholestérol LDL : 138 mg/dl 3.57 mmol/l<br>Cholestérol HDL : 38 mg/dl 0.98 mmol/l                                                                                                    | <     Histor     Date                                                                                                    | ique<br>  He                                        | ure   Valeu                                 | ren mg/di  Va                  | aleur en mmol/l                    |          |
| Cholestérol LDL: 138 mg/dl 3.57 mmol/l<br>Cholestérol HDL: 38 mg/dl 0.98 mmol/l<br>Cholestérol InDL: 167 mg/dl 4.22 mmol/l                                                                                         | Histor<br>Date<br>(09.03.7                                                                                                    | ique<br>  He<br>2015 19:1                           | ure   Valeu<br>9:21 138                     | ren mg/dl Va<br>3.5            | aleur en mmol/l                    |          |
| Cholestérol LDL: 138 mg/dl 3.57 mmol/l<br>Cholestérol HDL: 38 mg/dl 0.98 mmol/l<br>Cholestérol total: 167 mg/dl 4.32 mmol/l                                                                                        | Histor           Date           (9,03.3)           09,03.4                                                                                                    | ique<br>  He<br>2015 19:1<br>2015 19:1              | ure Valeu<br>9:21 138<br>8:15 120           | rren mg/dl   Va<br>3.1<br>3.1  | 'aleur en mmol/1<br>57<br>10       |          |
| Cholestérol LDL : 138 mg/dl 3.57 mmol/l<br>Cholestérol HDL : 38 mg/dl 0.98 mmol/l<br>Cholestérol total : 167 mg/dl 4.32 mmol/l<br>Triglycérides : 112 mg/dl 1.26 mmol/l                                            | Image: Second second second  | ique<br>  He<br>2015 19:1<br>2015 19:1<br>2015 19:1 | ure Valeu<br>9:21 138<br>8:15 120<br>6:59 0 | ren mg/dl   Va<br>3.1<br>0.0   | ialeur en mmol/l<br>57             |          |
| Cholestérol LDL : 138 mg/dl 3.57 mmol/l<br>Cholestérol HDL : 38 mg/dl 0.98 mmol/l<br>Cholestérol total : 167 mg/dl 4.32 mmol/l<br>Triglycérides : 112 mg/dl 1.26 mmol/l<br>Olycérnie à jeun : 88 mg/dl 4.88 mmol/l | Image: Constraint of the second second sec | ique<br>  He<br>2015 19:1<br>2015 19:1<br>2015 19:1 | ure Vales<br>9.21 138<br>8.15 120<br>6.59 0 | rr en mg/dl   Va<br>3.1<br>0.0 | raleur en mmol/1<br>57<br>10<br>00 |          |

Le champ de l'historique s'ouvre pour cette valeur.

- 2. Pour fermer la vue de l'historique, cliquez sur «.
- 3. Pour revenir à la liste des patients seca, cliquez sur **fermer**.

## Suppression des valeurs dans le champ de l'historique

Vous pouvez supprimer les différentes valeurs dans le champ de l'historique. Procédez comme suit :

- Cliquez avec le bouton droit de la souris sur la valeur que vous souhaitez supprimer. Le bouton **supprimer** apparaît.
- 2. Cliquez avec le bouton gauche de la souris sur le bouton **supprimer**.

La valeur est supprimée.

3. Pour revenir à la liste des patients seca, cliquez sur **fermer**.

Pour déterminer le poids et la taille d'un patient, procédez comme suit :

- Ouvrez le dossier médical seca (voir « Ouvrir un dossier médical seca » à la page 40) ou créez un dossier médical seca si nécessaire (voir « Créer un nouveau dossier médical seca » à la page 30).
- Cliquez sur mesurer dans l'en-tête du dossier médical seca.

| mesurer |   |  |                     |
|---------|---|--|---------------------|
| K       | 5 |  | 18.12.2014<br>11:51 |

La boîte de dialogue **Sélection de l'appareil de mesure** s'affiche.

| Poids :    | Saisie manuelle | • |         |
|------------|-----------------|---|---------|
| Taille :   | Saisie manuelle | • | mesurer |
|            |                 |   |         |
| <b>A W</b> |                 |   |         |

 Sélectionnez dans les lignes **Poids** et **Taille** les appareils avec lesquels vous souhaitez réaliser la mesure.

| Date       | Heure    | Valeur er | n mg/dl  Valeure |
|------------|----------|-----------|------------------|
| 09.03.2015 | 19:20:30 | 138       | 3.57             |
| 09.03.2015 | 19:19:21 | 138       | supprimer        |
| 09.03.2015 | 19:18:15 | 120       | 3.16V            |
| 09.03.2015 | 19:16:59 | 0         | 0.00             |

## Déterminer le poids et la taille

#### **ATTENTION !**

# Mesures erronées en cas de sélection inappropriée des appareils

En cas de sélection inappropriée des appareils, il est possible que des résultats de mesure soient affectés à un patient inadéquat ou qu'aucune mesure ne soit effectuée.

- Utilisez la dénomination de l'appareil pour vérifier que vous avez sélectionné les appareils adéquats.
- Si vous sélectionnez des appareils connectés sur le même adaptateur USB sans fil : assurez-vous que les appareils de mesure sélectionnés sont connectés dans le même groupe sans fil.
- Pour renommer les appareils au sein du réseau ou pour modifier la composition des groupes sans fil, veuillez contacter votre administrateur.

#### **REMARQUE :**

Sélectionnez le réglage **Saisie manuelle** si vos balances et vos appareils de mesure de longueur ne sont pas reliés à l'ordinateur. Vous pouvez alors entrer directement les valeurs mesurées dans la boîte de dialogue suivante.

4. Dans la boîte de dialogue Sélection de l'appareil de mesure, cliquez sur mesurer.

| Sélection de l'appareil de | mesure          |   |                            |
|----------------------------|-----------------|---|----------------------------|
| Poids :                    | Personenwaage   | • |                            |
| Taille :                   | Langenmessgerat | • | mesurer                    |
| Composition corporelle :   | mBCA            | • | envoyer le dossier médical |
|                            |                 |   | annuler                    |

La boîte de dialogue **Valeurs mesurées** apparaît. Les appareils de mesure sélectionnés s'affichent à côté des fenêtres de valeurs correspondantes.

| Valeurs mesurées                                |                                                                           |
|-------------------------------------------------|---------------------------------------------------------------------------|
| Poids (kg)                                      | 80 seca 285, Raum 1                                                       |
| Taille (m)                                      | seca 285, Raum 1                                                          |
| Veuillez entrer le pér<br>cardiométabolique :   | imètre abdominal du patient afin de déterminer le risque                  |
| Périmètre abd.: (r                              | n)                                                                        |
| Veuillez entrer le nive<br>dépense d'énergie te | eau d'activité physique (NAP) du patient afin de déterminer la<br>stale : |
| NAP                                             | ?                                                                         |
|                                                 |                                                                           |

- 5. Effectuez les mesures comme décrit dans les manuels de l'utilisateur des appareils sélectionnés.
- 6. Assurez-vous que la valeur mesurée s'affiche dans la boîte de dialogue **Valeurs mesurées** :
  - Si vous travaillez avec des appareils seca 360° pour lesquels la transmission de données automatique est activée, les valeurs mesurées sont transmises automatiquement à l'ordinateur.
  - Si vous travaillez avec des appareils seca 360° pour lesquels la transmission de données automatique n'est pas activée ou pas disponible, appuyez sur la touche Enter (envoyer/imprimer) au niveau des appareils de mesure pour transmettre les valeurs mesurées à l'ordinateur.
  - Si vous travaillez avec des balances reliées à l'ordinateur via une interface RS232, les valeurs mesurées sont transmises automatiquement à l'ordinateur.
  - Si vos balances et appareils de mesure de longueur ne sont pas reliés à l'ordinateur, entrez les valeurs mesurées manuellement.

#### **REMARQUE :**

- Pour savoir si la transmission de données automatique est activée ou disponible pour vos appareils seca 360°, veuillez contacter votre administrateur.
- Indépendamment du réglage sur les appareils de mesure, les valeurs mesurées sont représentées dans les unités prédéfinies pour le logiciel pour ordinateur seca 115.

 Si vous souhaitez estimer le risque cardiométabolique du patient, entrez le tour de taille dans la boîte de dialogue Valeurs mesurées.

| Valeurs mesurées                                |                                          |                                 |
|-------------------------------------------------|------------------------------------------|---------------------------------|
| Poids (kg)                                      | 80                                       | seca 285, Raum 1                |
| Taille (m)                                      | 1.83                                     | seca 285, Raum 1                |
| Veuillez entrer le pér<br>cardiométabolique :   | mètre abdominal du patient a             | fin de déterminer le risque     |
| Périmètre abd.: (r                              | n) 0.9                                   |                                 |
| Veuillez entrer le nive<br>dépense d'énergie to | au d'activité physique (NAP) d<br>tale : | u patient afin de déterminer la |
| NAP                                             | 1.7                                      | ?                               |
|                                                 | ok                                       | annuler                         |

 Si vous souhaitez déterminer la dépense énergétique totale (DET) du patient, entrez le Niveau d'activité physique (NAP) du patient dans la boîte de dialogue Valeurs mesurées.

#### **REMARQUE :**

- Si vous n'entrez pas le tour de taille ni le NAP, les modules suivants n'apparaissent pas dans l'onglet résultats d'examen : Risque cardiométabolique, Énergie.
- Si le tour de taille n'est pas encore disponible, vous avez la possibilité de l'entrer ultérieurement dans l'onglet **données de laboratoire**. Cette donnée doit être entrée le jour où les mesures de poids et de taille sont réalisées (voir « Entrer les données de laboratoire » à la page 43).
- Si vous cliquez sur le symbole ? à côté de la ligne Niveau d'activité physique (NAP), un tableau contenant les valeurs NAP s'affiche. Si vous double-cliquez sur une valeur, celle-ci est reprise dans la fenêtre Valeurs mesurées.

| AP    | 1.6 ?                                                         |
|-------|---------------------------------------------------------------|
|       | ok annuler                                                    |
| NAP   | Activité                                                      |
| ≤ 1.2 | Presque exclusivement <b>couché</b>                           |
| 1.4   | Presque exclusivement assis                                   |
| 1.6   | Principalement <b>assis</b> , occasionnellement <b>debout</b> |
| 1.8   | Principalement debout ou en mouvement                         |
| > 2.0 | Activité physique <b>intense</b>                              |

 Dans la fenêtre Valeurs mesurées, cliquez sur ok. La mesure est terminée.

L'onglet résultats d'examen est actif.

Les résultats d'examen peuvent être évalués.

## Déterminer la composition corporelle avec un mBCA seca

Si vous souhaitez déterminer la composition corporelle d'un patient avec un mBCA seca (mesure de bioimpédance), vous pouvez envoyer un dossier médical secaouvert au mBCA seca correspondant. Procédez comme suit :

#### **REMARQUE :**

Cette fonction est disponible uniquement en cas de connexion réseau via Ethernet.

- 1. Assurez-vous que le mBCA seca concerné est sous tension.
- Ouvrez le dossier médical seca (voir « Ouvrir un dossier médical seca » à la page 40) ou créez un dossier médical seca si nécessaire (voir « Créer un nouveau dossier médical seca » à la page 30).
- 3. Dans le dossier médical seca, cliquez sur mesurer.

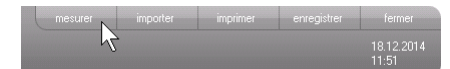

La boîte de dialogue **Sélection de l'appareil de mesure** s'affiche.

| Poids :  | Saisie manuelle | • |         |
|----------|-----------------|---|---------|
| Taille : | Saisie manuelle | • | mesurer |
|          |                 |   |         |
|          |                 |   |         |

- Dans la boîte de dialogue Sélection de l'appareil de mesure, sélectionnez le mBCA seca concerné dans la ligne Composition corporelle.
- 5. Dans boîte de dialogue Sélection de l'appareil de mesure, cliquez sur envoyer le dossier médical.

| Poide :                  | Quisia manuella  | •        |                          |
|--------------------------|------------------|----------|--------------------------|
| 1 0108 .                 | Coaisie mandelle | ·        | manurar                  |
| Taille :                 | Saisie manuelle  | -        | Intestater               |
|                          |                  |          |                          |
|                          |                  |          |                          |
| Composition corporelle : | mBCA             | •        | envoyer le dossier méd   |
| Composition corporelle : | mBCA             | <b>*</b> | envoyer le dossier médic |

Le dossier médical seca est transmis au mBCA seca sélectionné et y apparaît dans l'onglet **patient**.

- 6. Réalisez la mesure de bioimpédance comme décrit dans le « Manuel de l'utilisateur pour les médecins et assistants » du mBCA seca.
- Enregistrez la mesure de bioimpédance au niveau du mBCA seca comme décrit dans le « Manuel de l'utilisateur pour médecins et assistants » du mBCA seca.

Le dossier médical seca est automatiquement mis à jour dans le logiciel pour ordinateur **seca 115**. Les résultats peuvent être analysés dans l'onglet **résultats d'examen** du logiciel pour ordinateur **seca 115**.

Analyser les résultats de l'examen de l'examen de l'examen de l'examen de l'examen de l'examen de l'examen de l'examen de l'examen de les évaluations de toutes les mesures effectuées pour le patient. Outre le poids et la taille, l'évaluation inclut également le tour de taille et le niveau d'activité physique, ainsi que les données d'anamnèse et de laboratoire. Si des valeurs de mesure de bioimpédance sont disponibles, elles sont également prises en considération. Les résultats s'affichent dans les modules d'analyse.

#### **REMARQUE :**

Cette section décrit l'utilisation du logiciel pour ordinateur **seca 115**. Vous trouverez les informations de base relatives aux contenus médicaux des modules d'analyse au chapitre « Base médicale » à partir de la page 64.

Les modules d'analyse suivants peuvent être pris en considération lorsque le poids, la taille, le NAP et le tour de taille d'un patient sont connus.

- Risque cardiométabolique
- Développement/croissance
- Énergie

Les modules d'analyse suivants peuvent également être pris en considération lorsque les données d'une mesure de bioimpédance sont disponibles :

- Fonction/réhabilitation
- Liquide
- Risque pour la santé
- Données brutes d'impédance

Vous trouverez des informations de base concernant la mesure de bioimpédance dans la section « Bases médicales » du « Manuel de l'utilisateur pour médecins et assistants » du mBCA seca.

Dans l'onglet **résultats d'examen**, vous pouvez également visualiser les résultats pour les **Modules personnalisés**.

#### Visualiser les résultats des examens

Pour visualiser les modules d'analyse, procédez comme suit :

 Cliquez sur résultats d'examen. L'onglet résultats d'examen est actif.

|                            |          |            |          | dr. m        |
|----------------------------|----------|------------|----------|--------------|
| Dossier médical            |          |            |          |              |
| Coursein                   | mesurer  | importer   | imprimer | enregistrer  |
| 28.56 kg/m²                |          |            |          |              |
| aux données de laboratoire | nésultat | s d'examen |          | mmentaire(s) |
|                            |          |            | 4        |              |

2. Cliquez sur le module que vous souhaitez afficher.

| Risque<br>cardiométabolique   |
|-------------------------------|
| Développement<br>/ croissance |
| Énergie                       |

3. Cliquez sur la mesure que vous souhaitez afficher.

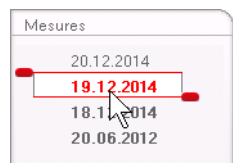

L'évaluation de la mesure s'affiche.

Une représentation graphique est prévue pour certaines évaluations.

| <mark>5</mark> seca analytics 115                |                                                                                                    |                                                                     |         |
|--------------------------------------------------|----------------------------------------------------------------------------------------------------|---------------------------------------------------------------------|---------|
| Fichier Éditer Options ?                         |                                                                                                    | dr. madiba (Médecin) 🔺                                              | Annuler |
|                                                  | Dossier médical                                                                                                    | S                                                                   | ieca    |
| Prenzlow Phillipp<br>Poids: 95.00 kg Taille      | o 01.04.1978 / Caucasien<br>: <b>1.800 m</b> IMC: <b>29.32 kg/m²</b>                                                    | mesurer importer imprimer enregistrer fermer<br>20.12.2014<br>11.57 |         |
| données patient                                  | antécédents médicaux données de laboratoire                                                                             | résultats d'examen commentaire(s)                                   |         |
| <ul> <li>Risque<br/>cardiométabolique</li> </ul> | Résultats d'examen du 20.12.2014 11:57                                                                                  |                                                                     |         |
| Développement<br>/ croissance<br>Énergie         | Indice de masse corporelle<br>29.32 kg/m²                                                                               | Podei fugi                                                          |         |
| Fonction / réhabilitation                        |                                                                                                    | Taille (m)                                                          |         |
| Liquide<br>Risque pour la santé<br>Données       | Graisse visceraie (val)<br>Aucun calcul possible. Veuillez effectuer une mesure<br>de bioimpédance.                     |                                                                     |         |
| Mesures                                          | Syndrome métabolique X (SMOQ<br>Aucune syndrome métabolique n'est décelé au regard<br>des données relevée le 2012.2014. |                                                                     |         |
| 18.12.2014<br>20.06.2012                         | Rirque à 10 ans pour les maladies coronariennes<br>4 %                                                                  | Wilson et al. 1998                                                  |         |
|                                                  | 0                                                                                                    | )                                                                   |         |

#### Ajouter un commentaire à un paramètre d'analyse

Vous pouvez ajouter un commentaire pour chaque paramètre d'analyse représenté.

 Cliquez avec le bouton droit de la souris dans un graphique de résultat. Un menu contextuel s'affiche

| Un menu | i contextuel s'aπiche | Э. |
|---------|-----------------------|----|
|         |                       |    |

| Indice de masse c | orporelle                 |                      | • |
|-------------------|---------------------------|----------------------|---|
| 29.32 kg/m²       | Afficher les commentaires | ts (kg)              |   |
|                   | Nouveau commentaire       | C Exception de polos |   |
|                   | 42                        | Taille (m)           |   |

2. Cliquez sur **Nouveau commentaire**. La fenêtre Commentaire(s) s'ouvre.

| uteur : dr. madiba           |      |    |         |  |
|------------------------------|------|----|---------|--|
| ate de création : 20.12.2014 | <br> |    | <br>    |  |
|                              |      |    | <br>    |  |
|                              |      |    |         |  |
|                              |      |    |         |  |
|                              |      |    |         |  |
|                              |      |    |         |  |
|                              |      |    |         |  |
|                              |      |    |         |  |
|                              |      |    |         |  |
|                              |      |    |         |  |
|                              |      |    |         |  |
|                              |      |    |         |  |
|                              |      |    |         |  |
|                              |      | ok | annuler |  |

La date et l'heure sont entrées automatiquement.

- 3. Entrez un Objet.
- 4. Entrez votre commentaire dans le champ Commentaire.
- 5. Dans le champ Commentaire, cliquez sur **ok**. Le champ Commentaire se ferme.
- Le symbole de commentaire apparaît dans le graphique de résultat.

Utilisation • 53

## Visualiser les commentaires relatifs à un paramètre d'analyse

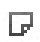

Si le symbole de commentaire est affiché dans le graphique de résultat, un commentaire au moins est disponible.

1. Cliquez avec le bouton droit de la souris dans un graphique de résultat.

Un menu contextuel s'affiche.

| Indice de masse co | rporelle                                         |                              | D m |
|--------------------|--------------------------------------------------|------------------------------|-----|
| 29.32 kg/m²        | Afficher les commentaires<br>Nouveau commentaire | Excenter point<br>Taille (m) |     |

2. Cliquez sur **Afficher les commentaires**. La liste de commentaires s'ouvre.

| Indice de masse corporelle |                     |            |                            |
|----------------------------|---------------------|------------|----------------------------|
| Mesure à partir de :       | Date de création:   | Auteur :   | Commentaire :              |
| 20.12.2014                 | 20.12.2014 11:57:57 | dr. madiba | Kommentar 2<br>Kommentar 2 |
| 20.12.2014                 | 20.12.2014 11:57:56 | dr. madiba | Kommentar 1<br>Kommentar 1 |
|                            |                     |            |                            |
|                            |                     |            |                            |
|                            |                     |            |                            |
|                            |                     |            |                            |
|                            |                     |            |                            |
|                            |                     |            |                            |
|                            |                     |            |                            |
|                            |                     |            | fermer                     |

Tous les commentaires disponibles pour les paramètres d'analyse s'affichent.

3. Pour fermer la liste de commentaires, cliquez sur **fermer**.

# Supprimer les commentaires relatifs aux paramètres d'analyse

Vous pouvez supprimer les commentaires relatifs aux paramètres d'analyse.

- 1. Ouvrez la liste de commentaires comme décrit à la section « Visualiser les commentaires relatifs à un paramètre d'analyse » à la page 54.
- 2. Cliquez avec le bouton droit de la souris sur le commentaire que vous souhaitez supprimer.

| Indice de masse corpoi | relle                         |            |                            |
|------------------------|-------------------------------|------------|----------------------------|
| Mesure à partir de :   | Date de création:             | Auteur :   | Commentaire :              |
| 20.12.2014             | 20.12.2014 11:57:57           | dr. madiba | Kommentar 2<br>Kommentar 2 |
| 20.12.2014             | 20.12.2014 11:57:56 supprimer | dr. madiba | Kommentar 1<br>Kommentar 1 |
|                        | h                             | 5          |                            |
|                        |                               |            |                            |
|                        |                               |            |                            |

Le bouton supprimer apparaît.

3. Cliquez sur le bouton **supprimer**. Le commentaire est supprimé.

# Représentation agrandie des graphiques de résultat

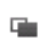

Vous pouvez agrandir les graphiques lorsque le symbole de fenêtre apparaît dans le graphique. Les représentations agrandies contiennent des détails supplémentaires qui vous permettent d'évaluer encore plus précisément l'état de santé de votre patient.

 Cliquez dans un graphique pour obtenir une représentation agrandie avec les détails supplémentaires (ici : IMC).

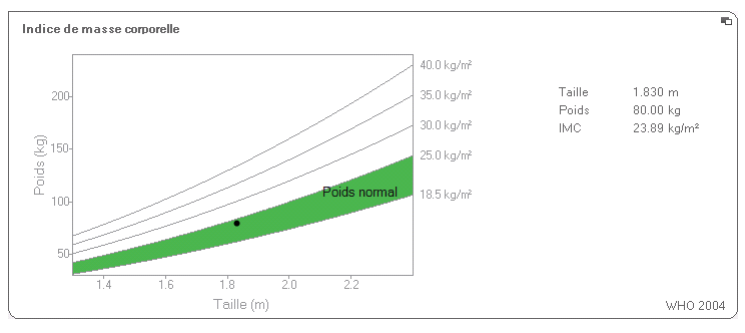

2. Cliquez à nouveau dans le graphique pour le réduire.

#### **REMARQUE :**

Si vous positionnez le pointeur de la souris sur un point de mesure du graphique, les valeurs mesurées correspondantes s'affichent.

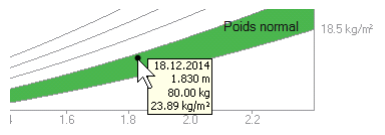

#### Visualiser l'historique

Vous pouvez visualiser l'historique d'un patient en sélectionnant plusieurs mesures. Les résultats de mesure et les évaluations sont alors représentés dans des graphiques d'évolution.

#### **REMARQUE:**

Dans les modules **Risque cardiométabolique** et **Données brutes d'impédance**, cette fonction n'est pas disponible. Dans ces modules, en effet, une représentation de l'évolution n'est pas pertinente pour l'évaluation de l'état de santé du patient.

Pour sélectionner des mesures pour l'historique, procédez comme suit :

- 1. Cliquez sur l'onglet résultats d'examen.
- 2. Cliquez sur le module que vous souhaitez afficher. Le module s'affiche dans un curseur de sélection.
- Cliquez sur une mesure que vous souhaitez sélectionner.
   La mesure s'affiche dans un curseur de sélection.
- Faites glisser le curseur de sélection sur toutes les autres mesures que vous souhaitez prendre en compte pour l'historique en maintenant enfoncé le bouton gauche de la souris (ici : poignée gauche vers le haut).

Les différents paramètres du module s'affichent sous forme de graphiques d'évolution.

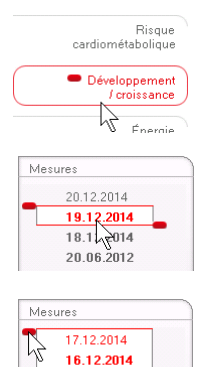

15.12.2014

| S seca analytics 115                 |                                                                                                    |        |
|--------------------------------------|----------------------------------------------------------------------------------------------------|--------|
| Fichier Éditer Options ?             | dr. madiba (Médecin) An                                                                                                    | nnuler |
|                                      | Dossier médical SE                                                                                                    | ca     |
| Prenzlow Phillipp (                  | O1.04.1978 / Caucasien         mesurer         imposter         imprimer         enregister           17.12.2014         17.12.2014         17.12.2014         17.12.2014         17.12.2014 |        |
| Poids: 95.00 kg Taile:               | : 1.800 m IMC: 29.32 kg/m² 11.52                                                                                                    |        |
| données patient                      | antécédents médicaux données de laboratoire <b>résultats d'examen</b> commentaire(s)                                                                                                    |        |
| Risque<br>cardiométabolique          | Résultats d'examen du 15.12.2014 11:51 au 17.12.2014 11:52                                                                                                    |        |
| Développement     / croissance       | Poids en kq<br>95.00 kg                                                                                                    |        |
| Energie<br>Fonction / réhabilitation |                                                                                                    |        |
| Liquide                              | Taille en m<br>1.800 m                                                                                                    |        |
| Risque pour la santé<br>Données      |                                                                                                    |        |
| brutes a Impedance                   | Indice de masse corporelle en kø/m² 29.32 kø/m²                                                                                                    |        |
| Mesures<br>17.12.2014<br>16.12.2014  |                                                                                                    |        |
| 15.12.2014<br>20.06.2012             |                                                                                                    |        |
|                                      |                                                                                                    |        |

5. Cliquez dans un graphique pour obtenir une représentation agrandie avec les détails supplémentaires (ici : IMC).

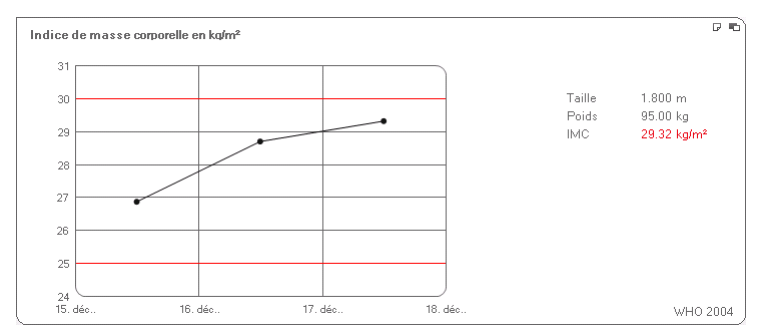

6. Cliquez à nouveau dans le graphique pour le réduire.

#### Utiliser le planificateur de thérapies (module Énergie uniquement)

Si la dépense énergétique au repos et la dépense énergétique totale du patient sont connues, vous pouvez calculer l'apport d'énergie quotidien recommandé pour le patient de manière à obtenir un poids cible sur une période définie (durée de thérapie).

Le logiciel pour ordinateur **seca 115** peut calculer la dépense énergétique au repos (DER) si les paramètres suivants ont été entrés ou mesurés : âge, sexe, poids et taille. La dépense énergétique totale (DET) peut être calculée si le niveau d'activité physique (NAP) a été entré également.

1. Dans le module Énergie, cliquez sur Planificateur de thérapies.

| Objectif de la thérapie :           | 0 | IMC en kg/m² ▼ |
|-------------------------------------|---|----------------|
| Durée de la thérapie en jours :     | 0 |                |
| Absorption d'énergie [kcal/ jour] : |   |                |
|                                     |   |                |

- 2. Entrez la valeur et le type de l'objectif thérapeutique.
- Entrez la durée de thérapie en jours. L'apport d'énergie quotidien recommandé est calculé.

| Objectif de la thérapie :           | 25    | IMC en kg/m² 🔹 |
|-------------------------------------|-------|----------------|
| Durée de la thérapie en jours :     | 60    |                |
| Absorption d'énergie [kcal/ jour] : | -4996 |                |
|                                     |       |                |

4. Pour enregistrer les entrées dans le **Planificateur de thérapies**, cliquez sur **fermer**.

#### Supprimer des mesures

Vous pouvez supprimer les différentes mesures. Procédez comme suit :

- Cliquez avec le bouton droit de la souris sur la mesure que vous souhaitez supprimer. Le bouton **supprimer** apparaît.
- Cliquez avec le bouton gauche de la souris sur le bouton supprimer. La mesure est supprimée.

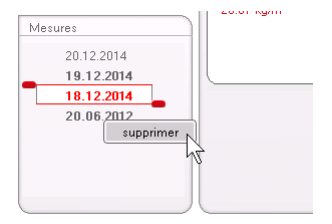

## Écrire un commentaire

Dans l'onglet **commentaire(s)**, vous pouvez ajouter des commentaires au dossier médical seca.

1. Cliquez sur **commentaire(s)**.

| Dossier médical      |         |             |          |                           |                         |
|----------------------|---------|-------------|----------|---------------------------|-------------------------|
|                      | mesurer | importer    | imprimer | enregistrer               | fermer                  |
|                      |         |             |          |                           | 18.12.2014<br>11:54     |
| nnées de laboratoire | résulta | ts d'examen | 00       | nmentaire(s) <sub>N</sub> | $\overline{\mathbf{x}}$ |

| r Éditer Options ?               |                    |                             | dr. madiba [Médecin] An |
|----------------------------------|--------------------|-----------------------------|-------------------------|
|                                  | Dessiermédieal     |                             | SP                      |
|                                  | Dossiel filedical  |                             |                         |
| nzlow Phillipp 🕈                 |                    |                             | enregistrer fermer      |
| : 98.80 kg Taile: 1.860          | m IMC: 28.56 kg/m² |                             | 18.12.2014<br>11:52     |
| données patient anté             | cédents médicaux   | résultats d'examen          | omentaire(s)            |
|                                  |                    |                             |                         |
| nmentaire (mis à jour le 18.12.2 | 2014)              |                             |                         |
| Data da grástica                 | Autour             | Commentaire                 |                         |
| 8.12.2014 11:52:00               | dr. madiba         | Untersuchungsergebnisse     |                         |
|                                  |                    |                             |                         |
|                                  |                    | Dem Patienten wurde eine Ge | wichtsreduktion von     |
|                                  |                    | Dem Patienten wurde eine Ge | wichtsreduktion von     |
|                                  |                    | Dem Patienten wurde eine Ge | wichtsreduktion von     |
|                                  |                    | Dem Patienten wurde eine Ge | wichtsreduktion von     |
|                                  |                    | Dem Patienten wurde eine Ge | wichtsreduktion von     |
|                                  |                    | Dem Patienten wurde eine Ge | wichtsreduktion von     |
|                                  |                    | Dem Patienten wurde eine Ge | wichtsreduktion von     |
|                                  |                    | Dem Patienten wurde eine Ge | wichtsreduktion von     |
|                                  |                    | Dem Patienten wurde eine Ge | wichtsreduktion von     |
|                                  |                    | Dem Patienten wurde eine Ge | wichtsreduktion von     |
|                                  |                    | Dem Patienten wurde eine Ge | wichtsreduktion von     |
|                                  |                    | Dem Patienten wurde eine Ge | wichtsreduktion von     |
|                                  |                    | Dem Patienten wurde eine Ge | wichtsreduktion von     |
|                                  |                    | Dem Patienten wurde eine Ge | wichtsreduktion von     |
|                                  |                    | Dem Patienten wurde eine Ge | wichtsreduktion von     |
|                                  |                    | Dem Patienten wurde eine Ge | wichtsreduktion von     |
|                                  |                    | Dem Patienten wurde eine Ge | wichtsreduktion von     |
|                                  |                    | Dem Patienten wurde eine Ge | wichtsreduktion von     |
|                                  |                    | Dem Patienten wurde eine Ge | wichtsreduktion von     |

## 2. Cliquez sur Écrire un commentaire.

La fenêtre Commentaires s'ouvre.

| ate de creation : 16.12.2014      |           |           |           | <br> |      |
|-----------------------------------|-----------|-----------|-----------|------|------|
| Untersuchungsergebnisse           |           |           |           | <br> | <br> |
| Dem Patienten wurde eine Gewichts | reduktion | von 5kg e | mpfohlen. |      |      |
|                                   |           |           |           |      |      |
|                                   |           |           |           |      |      |
|                                   |           |           |           |      |      |
|                                   |           |           |           |      |      |
|                                   |           |           |           |      |      |
|                                   |           |           |           |      |      |
|                                   |           |           |           |      |      |
|                                   |           |           |           |      |      |

La date et l'heure sont entrées automatiquement.

#### **REMARQUE :**

Les commentaires ne peuvent pas être édités ni supprimés ultérieurement dans l'onglet **commentaire(s)**.

- 3. Entrez un Objet.
- 4. Entrez votre commentaire dans le champ Commentaire.
- Dans le champ Commentaire, cliquez sur ok. Le champ Commentaire se ferme. Le commentaire s'affiche comme première entrée dans la liste des commentaires.

## 5.5 Gérer un dossier médical seca

### Imprimer un dossier médical seca

Dans la boîte de dialogue **imprimer**, vous pouvez enregistrer l'ensemble des résultats d'une mesure au format PDF. Vous pourrez ensuite imprimer ce fichier PDF à l'aide d'un logiciel de lecture de fichiers PDF comme Adobe Reader.

#### **REMARQUE :**

Si aucun logiciel de lecture de fichiers PDF n'est installé sur votre ordinateur, veuillez contacter votre administrateur.

1. Ouvrez le dossier médical seca.

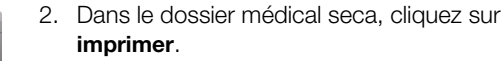

La boîte de dialogue imprimer s'affiche.

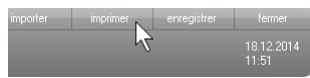

| Imprimer              |                 |  |  |  |
|-----------------------|-----------------|--|--|--|
| 🗌 avec texte de patie | 🗌 comme tableau |  |  |  |
| ok                    | annuler         |  |  |  |

- 3. Déterminer les caractéristiques de l'impression :
  - Aucune sélection : graphiques de résultat pour tous les paramètres sans explication supplémentaire
  - patient : graphiques de résultat pour tous les paramètres avec explications pour le patient
  - Tableau : tous les paramètres sous forme de tableau
- Cliquez sur ok pour enregistrer l'évaluation au format PDF.

Le fichier PDF ainsi créé s'affiche automatiquement dans le logiciel de lecture de fichiers PDF.

 Utilisez la boîte de dialogue d'impression du logiciel de lecture de fichiers PDF pour imprimer le fichier PDF.

## Importer un dossier médical

Si une interface vers votre système de gestion des données du patient (PDMS) a été configurée pour le logiciel pour ordinateur **seca 115**, vous pouvez importer des dossiers médicaux depuis le PDMS.

Le fonctionnement de l'importation dépend de la configuration de l'interface. L'importation peut par ex. se dérouler tel que décrit dans cette section.

#### **REMARQUE :**

Pour savoir si une interface a été configurée et comment l'importation fonctionne dans votre système, veuillez contacter votre administrateur.

 Dans la liste des patients seca, cliquez sur créer. Un dossier médical seca vide apparaît. L'onglet données patient est actif.

| hier Éditer Optior  | ns ?                            |                     |                         |          | dr. madiba [1 | Médecin] An |
|---------------------|---------------------------------|---------------------|-------------------------|----------|---------------|-------------|
|                     |                                 | Dossier mé          | lical                   |          |               | se          |
|                     |                                 |                     | mesurer importer        | imprimer | enregistrer f | ermer       |
|                     |                                 |                     |                         |          |               | 12.2014     |
| pids :              | Taille : IMC :                  |                     |                         |          | 11:           | 50          |
| données patient     | antécédents médicau             | x données de labora | oire résultats d'examen | comr     | mentaire(s)   |             |
| onnées générales    | du patient (mises à jour le - ) |                     |                         |          |               |             |
| Nom                 |                                 |                     | Contact                 |          |               |             |
|                     |                                 |                     |                         |          |               |             |
| Titre :             |                                 |                     | Rue :                   |          |               |             |
| Nom de famille :    |                                 | )                   | N*:                     |          |               |             |
| Prénom :            |                                 |                     | Code postal :           |          |               |             |
| Complément :        |                                 | -                   | Localité :              |          |               |             |
|                     |                                 |                     | Département :           |          |               | 5           |
| Données générale    | \$                              |                     |                         |          |               | $\leq$      |
| Date de naissance : | •                               |                     | Pays : Allemagne        |          |               | -           |
| Sexe :              | homme • •                       |                     | E-mail :                |          |               |             |
| Ethnie :            | Caucasien • *                   |                     | Téléphone 1 :           |          | Domicile      | -           |
|                     |                                 |                     | Téléphone 2 :           |          | Domicile      | -           |
| Données spécifiqu   | 162                             |                     | Téléphone 3 :           |          | Domicile      | -           |
| ID du patient :     |                                 |                     |                         |          |               |             |
| Médecin traitant :  | dr. madiba                      | - 1                 | Commentaire(s)          |          |               |             |
|                     |                                 |                     |                         |          |               |             |
|                     |                                 |                     |                         |          |               |             |
|                     |                                 |                     |                         |          |               |             |

 Dans le champ ID du patient, entrez l'ID sous laquelle le dossier médical est géré dans votre PDMS.

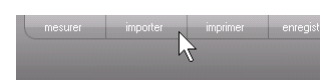

3. Cliquez sur **importer**.

Les données patient sont importées.

## 6. BASE MÉDICALE

Ce chapitre décrit de manière concise les contenus des modules d'analyse prédéfinis dans ce logiciel pour ordinateur **seca 115** et leur objectif médical. En outre, il présente les références sur lesquelles se basent les évaluations.

Pour obtenir des informations supplémentaires, veuillez consulter la littérature spécialisée correspondante.

## 6.1 Modules d'analyse

Les modules d'analyse décrits ci-après sont prédéfinis dans ce logiciel pour ordinateur **seca 115** et vous aident à évaluer l'état de santé de vos patients.

Vous trouverez des informations sur l'accès aux modules d'analyse et sur la navigation dans ces modules sous « Analyser les résultats de l'examen » à partir de la page 50.

Les modules d'analyse suivants peuvent être pris en considération lorsque le poids, la taille, le NAP et le tour de taille d'un patient sont connus.

- Risque cardiométabolique
- Développement/croissance
- Énergie

Les modules d'analyse suivants peuvent également être pris en considération lorsque les données d'une analyse de bioimpédance sont connues pour le patient.

- Fonction/réhabilitation
- Liquide
- Risque pour la santé
- Données brutes d'impédance

Vous trouverez des informations de base concernant l'analyse de bioimpédance dans la section « Bases médicales » du « Manuel de l'utilisateur pour médecins et assistants » du mBCA seca.

## Risque cardiométabolique

Ce module vous informe en cas de syndrome métabolique et vous indique le risque à 10 ans de maladies cardiaques coronariennes.

#### **REMARQUE :**

Le module **Risque cardiométabolique** est disponible uniquement si un dossier médical seca est créé pour un patient et si les données de laboratoire et le tour du taille ont été entrés au plus tard le jour où les mesures du poids et de la taille ont été réalisées (voir « Entrer les données de laboratoire » à la page 43).

Une analyse de bioimpédance n'est pas requise pour ce module. Les paramètres suivants sont représentés :

- Indice de masse corporelle (IMC)
- Tour de taille (WC)
- Syndrome métabolique (SMX)
- Risque à 10 ans de maladies cardiaques coronariennes

| S seca analytics 115                                                    |                                                                                                    |                                                                       |
|-------------------------------------------------------------------------|----------------------------------------------------------------------------------------------------|-----------------------------------------------------------------------|
| Fichier Éditer Options ?                                                |                                                                                                    | dr. madiba [Médecin] Annuler                                          |
|                                                                         | Dossier médical                                                                                                    | seca                                                                  |
| Prenzlow Phillipp<br>Poids: 95.00 kg Taile                              | ð 01.04.1978 / Caucasien<br>: <b>1.800 m</b> IMC: <b>29.32 kg/m²</b>                                                     | n mesurer importer imprimer enregistrer fermer<br>20.12.2014<br>11.57 |
| données patient                                                         | antécédents médicaux données de laboratoire                                                                              | résultats d'examen commentaire(s)                                     |
| <ul> <li>Risque<br/>cardiométabolique</li> </ul>                        | Résultats d'examen du 20.12.2014 11:57                                                                                   |                                                                       |
| Développement<br>/croissance<br>Énergie                                 | Indice de masse corporelle<br>29.32 kg/m²                                                                                | E Podda (Rd)                                                          |
| Fonction / réhabilitation<br>Liquide<br>Risque pour la santé<br>Données | Graisse viscérale (VAT)<br>Aucun calcul possible. Veuillez effectuer une mesure<br>de bioimpédance.                      |                                                                       |
| brutes d'impédance                                                      | Syndrome métabolique X (SMX)<br>Aucune syndrome métabolique n'est décelé au regard<br>des données relevée le 20.12.2014. |                                                                       |
| 20.06.2012                                                              | Risque à 10 ans pour les maladies coronariennes<br>4 %                                                                   | Wilson et al. 1998                                                    |

Pour les paramètres suivants, des vues détaillées sont disponibles :

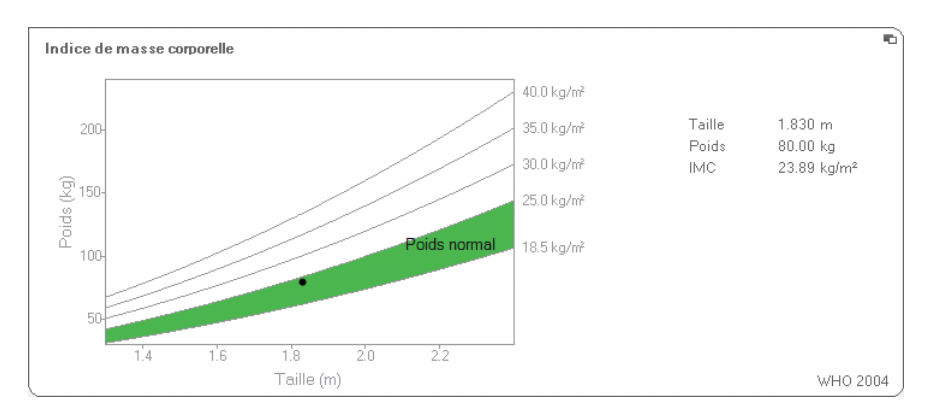

#### Vue détaillée Indice de masse corporelle

### Vue détaillée visceral adipose tissue (VAT)

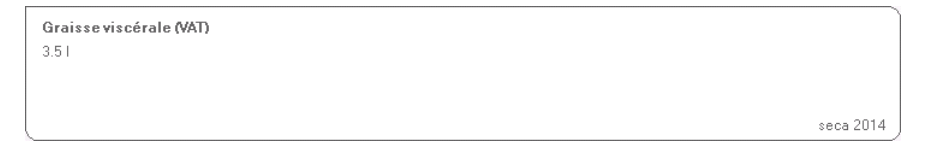

### Vue détaillée Syndrome métabolique

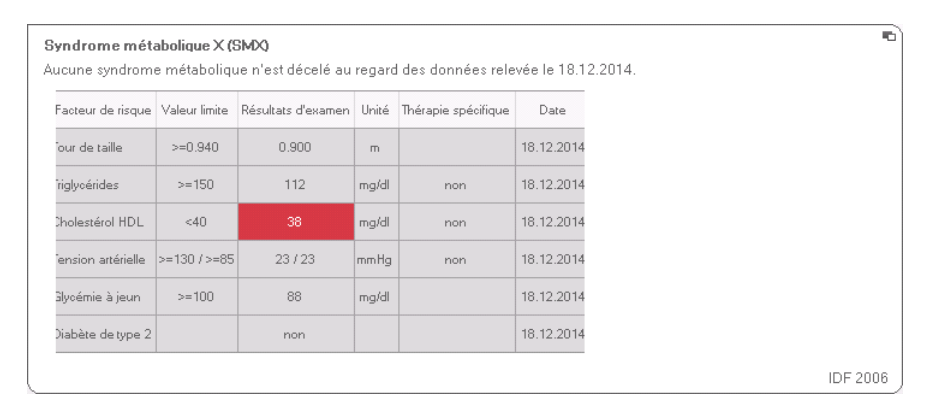

#### Vue détaillée du risque à 10 ans de maladies cardiaques coronariennes pour les personnes âgées de 30 à 74 ans

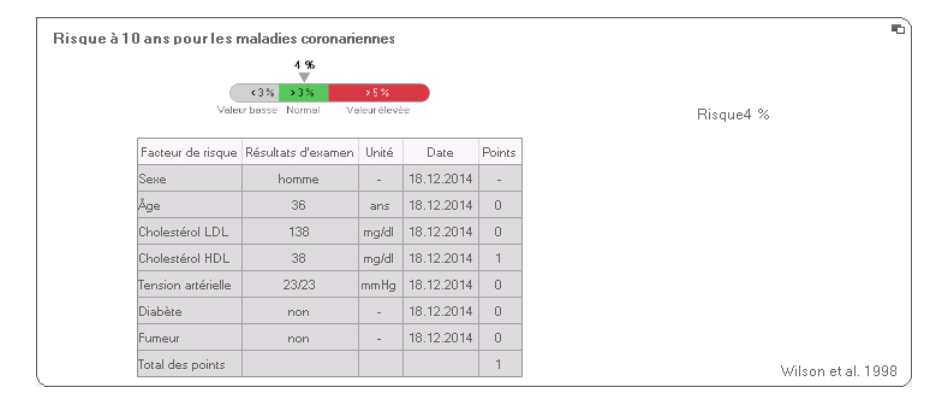

#### **Développement/** croissance de surveiller les variations du poids chez les enfants et les adultes.

Pour les enfants, ce module vous aide à réaliser des examens de contrôle réguliers permettant d'estimer la croissance.

Une analyse de bioimpédance n'est pas requise pour ce module. Les paramètres suivants sont représentés :

- Poids
- Taille
- Indice de masse corporelle (IMC)

| S seca analytics 115                        |                                             |                                                                    |         |
|---------------------------------------------|---------------------------------------------|--------------------------------------------------------------------|---------|
| Fichier Éditer Options ?                    |                                             | dr. madiba [Médecin]                                               | Annuler |
|                                             | Dossier médical                             | S                                                                  | eca     |
| Prenzlow Phillipp<br>Poids: 95.00 kg Taile: | o 01.04.1978 / Caucasien                    | mesurer importer imprimer enregistrer fermer<br>2012-2014<br>11-57 |         |
| données patient                             | antécédents médicaux données de laboratoire | résultats d'examen commentaire(s)                                  |         |
| Risque<br>cardiométabolique                 | Résultats d'examen du 20.12.2014 11:57      |                                                                    |         |
| Développement     / croissance              | Poids<br>95.00 kg                           |                                                                    |         |
| Energie<br>Fonction / réhabilitation        |                                             |                                                                    |         |
| Liquide                                     | Taille<br>1.800 m                           |                                                                    |         |
| Risque pour la santé<br>Données             |                                             |                                                                    |         |
| Mesures                                     | Indice de masse corporelle<br>29.32 kg/m²   | Economic and a constant                                            |         |
| 18.12.2014<br>20.06.2012                    |                                             |                                                                    |         |
|                                             |                                             |                                                                    |         |

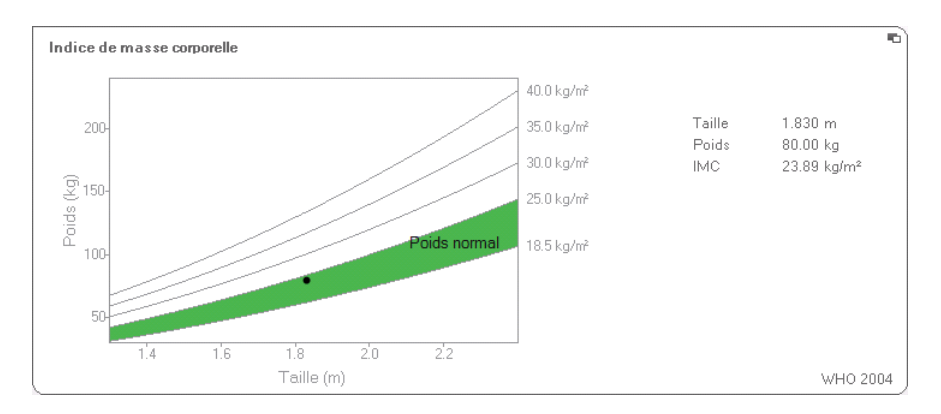

### Pour l'IMC, une vue détaillée est disponible :

**Énergie** Ce module a pour fonction de déterminer la dépense énergétique et les réserves d'énergie d'une personne. Les paramètres suivants sont représentés :

- Masse grasse (MG)
- Indice de masse grasse (IMG)
- Énergie emmagasinée dans le corps (É<sub>corps</sub>)
- Dépense d'énergie au repos (DER)
- Dépense d'énergie totale (DET)

Le paramètre Dépense énergétique au repos (DER) est disponible sans analyse de bioimpédance. La DER est déterminée à l'aide des paramètres de taille et de poids ainsi que du calcul automatique de l'IMC.

Pour tous les autres paramètres de ce module, une analyse de bioimpédance est nécessaire en plus de la taille et du poids.

| hier Éditer Options ?                       |                                                                                                    | dr. madiba [Méd                                                                                                    | decin] Annul |
|---------------------------------------------|----------------------------------------------------------------------------------------------------|----------------------------------------------------------------------------------------------------|--------------|
|                                             | Dossier médical                                                                                       |                                                                                                    | sec          |
| Prenzlow Phillipp<br>loids: 98.80 kg Taille | ở 01.04.1978 / Caucasien<br>∵ <b>1.860 m</b> IMC: <b>28.56 kg/m²</b>                                  | mesurer importer imprimer envegistrer ferm<br>18.12.2<br>11.55                                                                                                    | er<br>1014   |
| données patient                             | antécédents médicaux données de laboratoire                                                           | résultats d'examen commentaire(s)                                                                                                    |              |
| Risque<br>cardiométabolique                 | Résultats d'examen du 20.06.2012 16:34                                                                | thérapie                                                                                                    | $\square$    |
| Développement<br>/croissance<br>Énergie     | Masse grasse           MG         20.3 kg           MG%         20.6 %           IMG <b>5.9 kg/m²</b> | tigen and the second second seco |              |
| Fonction / réhabilitation                   | <u></u>                                                                                               | in ∑ Taille (m)                                                                                                    |              |
| Liquide                                     | Énergie emmagasinée dans le corps<br>280002 kcal                                                      |                                                                                                    |              |
| Risque pour la santé                        | ×                                                                                                    |                                                                                                    |              |
| Données<br>brutes d'impédance               | Dénense d'énergie totale                                                                              |                                                                                                    | ╣            |
|                                             | 3188 kcal/jour                                                                                        |                                                                                                    |              |
| 20.06.2012                                  |                                                                                                    |                                                                                                    |              |
|                                             | Dépense d'énerqétique au repos (DER)<br>1993 koal/jour                                                |                                                                                                    |              |
|                                             |                                                                                                    |                                                                                                    |              |

Pour ce module, une vue détaillée et un planificateur de thérapies sont disponibles :

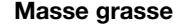

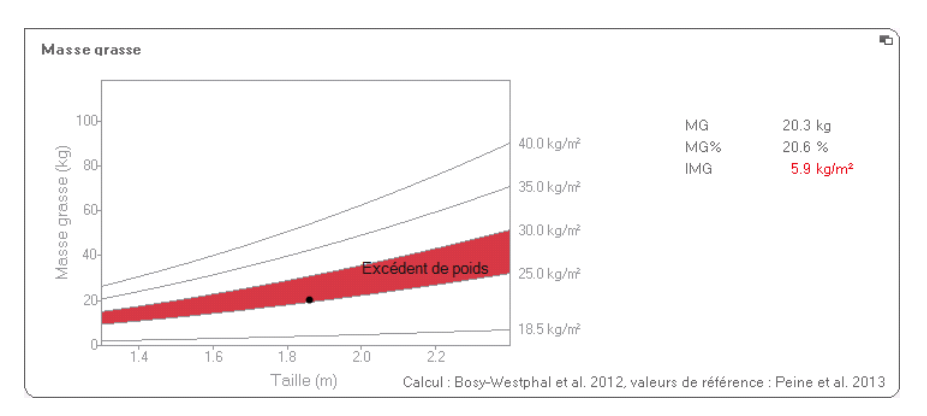

#### Planificateur de thérapies

Le module **Énergie** sert de base à la consultation diététique. Pour ce faire, le planificateur de thérapies du module vous apporte une aide utile. Il vous permet de prédéfinir les valeurs suivantes :

- Objectif de la thérapie : variation du poids ou variation de l'IMC
- Durée de la thérapie en jours

Le planificateur de thérapies se base sur ces valeurs pour calculer l'apport d'énergie quotidien recommandé.

| Objectif de la thérapie :           | 25    | IMC en kg/m² 🔹 |
|-------------------------------------|-------|----------------|
| Durée de la thérapie en jours :     | 60    |                |
| Absorption d'énergie [kcal/ jour] : | -4996 |                |
|                                     |       |                |

Aucune vue détaillée n'est disponible dans ce module.

## Fonction/réhabilitation

Ce module sert à déterminer la condition physique d'une personne. Il est ainsi possible d'évaluer les résultats procurés par un programme d'entraînement.

Les paramètres de taille et de poids ainsi qu'une analyse de bioimpédance sont requis pour ce module. Les paramètres suivants sont représentés :

- Masse maigre (MM)
- Masse grasse (MG) en kg
- Masse grasse (MG) en %
- Indice de masse grasse (IMG)
- Indice de masse maigre (IMM)
- Masse du muscle squelettique (MMS)

| S seca analytics 115                        |                                                                                                    |                                                                                                    |
|---------------------------------------------|----------------------------------------------------------------------------------------------------|----------------------------------------------------------------------------------------------------|
| Fichier Éditer Options ?                    |                                                                                                    | dr. madiba [Médecin] Annuler                                                                                                    |
|                                             | Dossier médical                                                                                       | seca                                                                                                    |
| Prenzlow Phillipp<br>Poids: 98.80 kg Taile: | රී 01.04.1978 / Caucasien<br>1.860 m IMC: 28.56 kg/m²                                                 | mesurer importer imprimer enregister fermer<br>18.12.2014<br>11:58                                                                                                    |
| données patient                             | antécédents médicaux données de laboratoire                                                           | résultats d'examen commentaire(s)                                                                                                    |
| Risque<br>cardiométabolique                 | Résultats d'examen du 20.06.2012 16:34                                                                |                                                                                                    |
| Développement<br>/ croissance<br>Énergie    | Masse maigre           MM         78.5 kg           MM%         79.4 %                                |                                                                                                    |
| Fonction / réhabilitation                   |                                                                                                    |                                                                                                    |
| Liquide<br>Risque pour la santé             | Masse grasse           MG         20.3 kg           MG%         20.6 %           IMG <b>5.9 kg/m²</b> | 1) end and a second and a secon |
| Mesures                                     | Graphique de la composition corporelle<br>IMM 22.7 kg/m²<br>IMG 5.9 kg/m²                             | Z (IMG)<br>Z (IMM)                                                                                                    |
|                                             | Masse du muscle squeletique           MMB         40.4 kg           MMS%         40.9 %               | 40.4 M                                                                                                    |
|                                             |                                                                                                    | )                                                                                                    |

Les vues détaillées suivantes sont disponibles pour ce module :
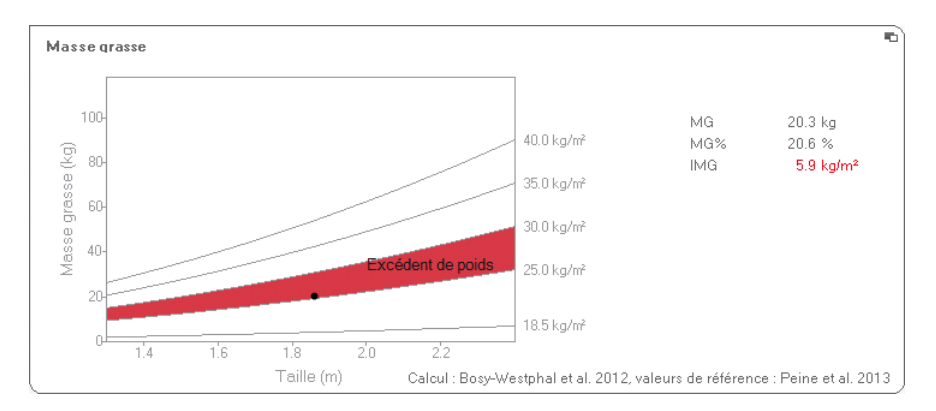

## Représentation de la plage normale de la masse grasse pour les adultes

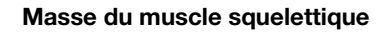

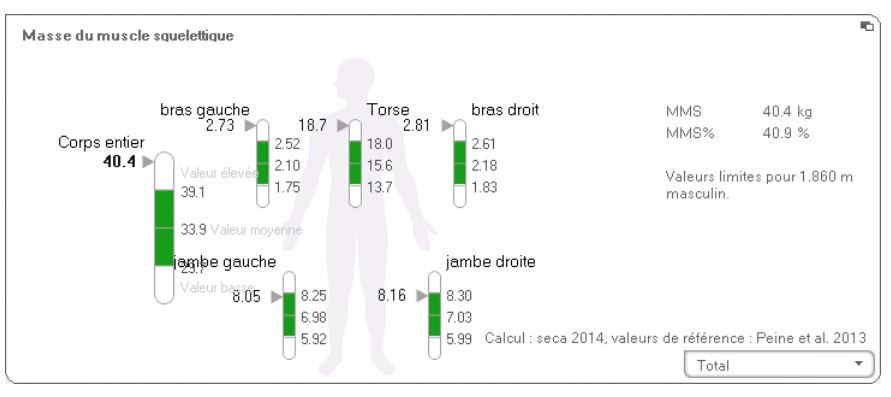

Pour ce paramètre, vous pouvez visualiser les informations suivantes par partie du corps :

- Masse du muscle squelettique (MMS) en kg
- Masse du muscle squelettique (MMS) en pourcentage
- Taille et sexe comme référence pour la valeur limite utilisée
- 1. Cliquez sur le menu déroulant Le menu déroulant s'ouvre.

| Total                 | • |
|-----------------------|---|
| Total 📐               |   |
| Masse musculaire tors | 2 |
| Masse musculaire bras | ă |
| Masse musculaire bras | d |
| Masse musculaire jamb | e |
| Masse musculaire jamb | e |

2. Cliquez sur la partie du corps souhaitée.

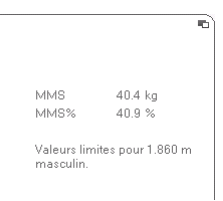

Les informations supplémentaires concernant la partie du corps sélectionnée sont affichées.

## Graphique de la composition corporelle (indices de masse grasse)

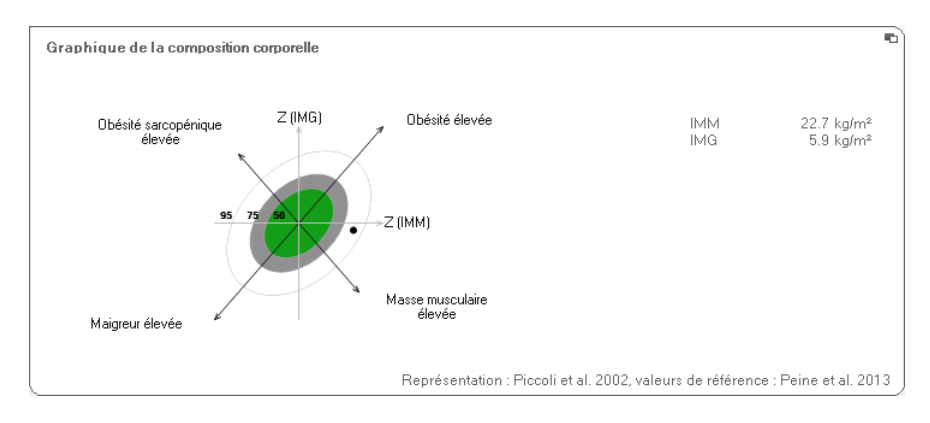

## Liquide Ce module permet de déterminer l'état volémique d'une personne.

Les paramètres de taille et de poids ainsi qu'une analyse de bioimpédance sont requis pour ce module. Les paramètres suivants sont représentés :

- Eau corporelle totale (ECT)
- Eau extracellulaire (EEC)
- Hydratation (HYD) ; HYD = (100 x EEC) / (ECT-EEC) [%]
- Analyse vectorielle d'impédance bio-électrique (AVIB)

#### Français

| S seca analytics 115                                                  |                                                                                                    |       |
|-----------------------------------------------------------------------|----------------------------------------------------------------------------------------------------|-------|
| Fichier Éditer Options ?                                              | dr. madiba [Médecin] Ann                                                                                                    | nuler |
|                                                                       | Dossier médical Se                                                                                                    | ca    |
| Prenzlow Phillipp<br>Poids: 98.80 kg Taille                           | Total         Total         Terme           3         01.04.1978 / Caucation         18.12.2014           11.560 m         IMC:         28.56 kg/m²         11.56 |       |
| données patient                                                       | antécédents médicaux données de laboratoire <b>résultats d'examen</b> commentaire(s)                                                                              |       |
| Risque<br>cardiométabolique                                           | Résultats d'examen du 20.06.2012 16:34                                                                                                    |       |
| Développement<br>/ croissance<br>Énergie<br>Fonction / réhabilitation | Eau corporelle totale<br>58.2.1<br>59.%<br>Zal sol<br>Fau extracellulaire                                                                                         |       |
| Liquide     Risque pour la santé     Données                          | 22.9 1<br>23.%                                                                                                    |       |
| Mesures                                                               | Hydratation<br>HYD = ECT / EEC = 22.91 / 35.31 = 65.0 %                                                                                                    |       |
|                                                                       | Analyse vectorielle d'impédance bio-électrique<br>R (50 kHz) 455 5 Ω<br>Xe (50 kHz) 52.9 Ω                                                                        |       |

La vue détaillée suivante est disponible pour ce module :

#### Analyse vectorielle d'impédance bio-électrique

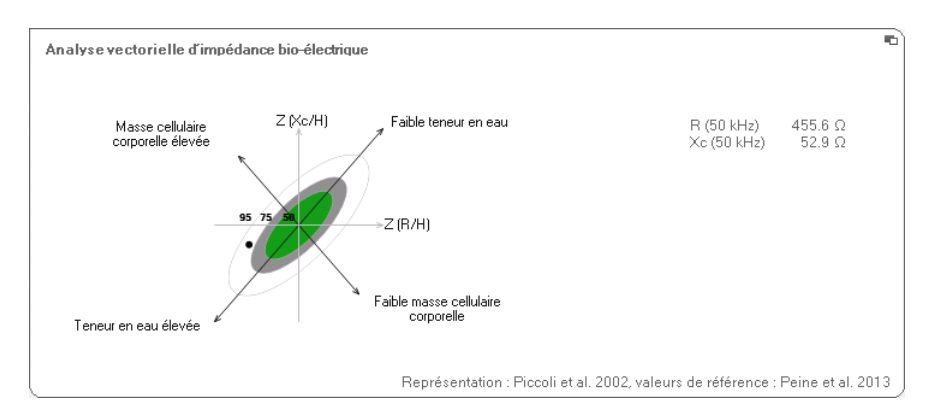

# **Risque pour la santé** Ce module a pour fonction de fournir une vue d'ensemble de la composition corporelle et de comparer les résultats avec les valeurs de personnes en bonne santé. Une composition corporelle déviant de la plage normale est un indicateur pouvant être utilisé pour l'estimation du risque pour la santé. L'objectif est de déterminer l'état de santé général ou d'évaluer le degré de gravité en cas de maladie avérée.

Les paramètres de taille et de poids ainsi qu'une analyse de bioimpédance sont requis pour ce module. Les paramètres suivants sont représentés :

- Angle de phase (φ)
- Graisse viscérale (VAT)
- Analyse vectorielle d'impédance bio-électrique (AVIB)
- Indice de masse grasse (IMG)
- Indice de masse maigre (IMM)

| S seca analytics 115                     |                                                                                                    |                                       |                         |
|------------------------------------------|----------------------------------------------------------------------------------------------------|---------------------------------------|-------------------------|
| Fichier Éditer Options ?                 |                                                                                                    | dr. ma                                | adiba [Médecin] Annuler |
|                                          | Dossier médical                                                                                    |                                       | seca                    |
| Prenzlow Phillipp                        | ð 01.04.1978 / Caucasien                                                                           | mesurer importer imprimer enregistrer | fermer<br>18.12.2014    |
| Poids: 98.80 kg Taille                   | : 1.860 m IMC: 28.56 kg/m²                                                                         |                                       | 11:54                   |
| données patient                          | antécédents médicaux données de laboratoire                                                        | résultats d'examen commentaire(s)     |                         |
| Risque<br>cardiométabolique              | Résultats d'examen du 20.06.2012 16:34                                                             |                                       |                         |
| Développement<br>/ croissance<br>Énergie | Angle de phase<br>6.6 °                                                                            | d de phase                            | •                       |
| Fonction / réhabilitation                |                                                                                                    | Age (années)                          |                         |
| Liquide                                  | Graisse viscérale (VAT)<br>3.5 l                                                                   |                                       |                         |
| <ul> <li>Risque pour la santé</li> </ul> |                                                                                                    |                                       |                         |
| Données<br>brutes d'impédance            |                                                                                                    |                                       | seca 2014               |
| Mesures                                  | Analyse vectorielle d'impédance bio-électrique<br>R (50 kH=) 455 6 Ω<br>Xc (50 kH=) 52.9 Ω         | Z (%/H)<br>Z (%/H)                    |                         |
|                                          | Graphique de la composition convorelle<br>Le paramètre d'évaluation est en cours de<br>chargement. |                                       |                         |
|                                          |                                                                                                    |                                       | )                       |

Les vues détaillées suivantes sont disponibles pour ce module :

#### Français

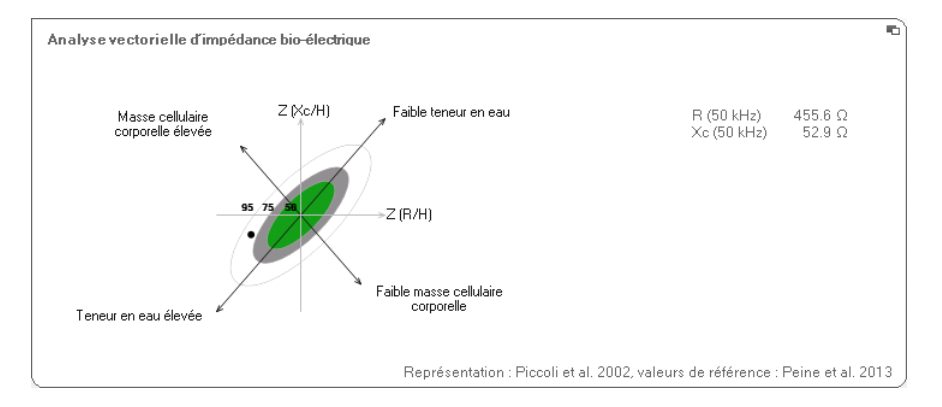

#### Analyse vectorielle d'impédance bio-électrique

## Graphique de la composition corporelle (indices de masse grasse)

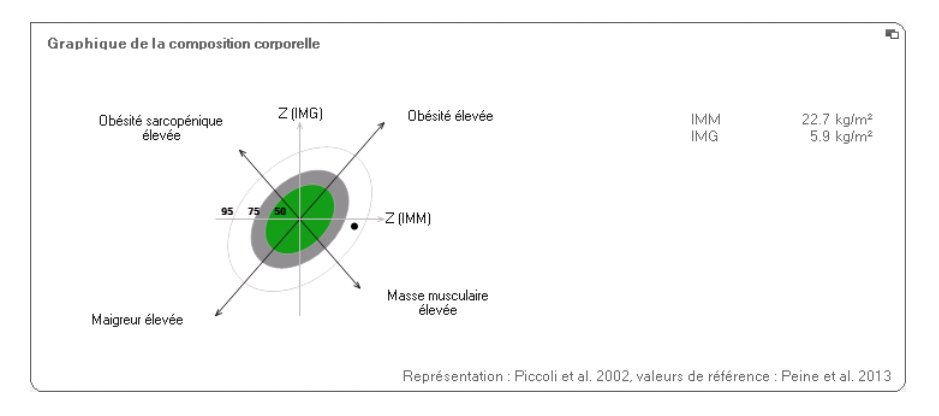

#### Données brutes d'impédance

Ce module fournit, à titre d'information, des données brutes détaillées pour la résistance (R), la réactance (X<sub>c</sub>), l'impédance (Z) et l'angle de phase ( $\phi$ ).

Les données d'impédance (Z), de réactance ( $X_c$ ), de résistance (R) et d'angle de phase ( $\phi$ ) peuvent être visualisées pour différentes parties du corps et différentes fréquences.

| S seca analytics 115          |                                                                                      |                  |  |
|-------------------------------|--------------------------------------------------------------------------------------|------------------|--|
| Fichier Éditer Options ?      | dr. madiba (i                                                                        | Médecin] Annuler |  |
|                               | Dossier médical                                                                      | SELA             |  |
| Prenzlow Phillipp             |                                                                                      | ermer<br>12 2014 |  |
| Poids: 98.80 kg Taille        | : 1.860 m IMC: 28.56 kg/m² 11:                                                       | 57               |  |
| données patient               | antécédents médicaux données de laboratoire <b>résultats d'examen</b> commentaire(s) |                  |  |
| Risque<br>cardiométabolique   | Résultats d'examen du 20.06.2012 16:34                                               |                  |  |
| Développement<br>/ croissance | Données brutes d'impédance                                                           |                  |  |
| Énergie                       |                                                                                      |                  |  |
| Fonction / réhabilitation     | 35                                                                                   |                  |  |
| Liquide                       | 30 Z(1 kHz) 294.9 Ω                                                                  |                  |  |
| Risque pour la santé          | G         25         φ(1 kHz)         1.4 *           R(1 kHz)         294.8 Ω       |                  |  |
| Données<br>brutes d'impédance | Xc(1 kHz) 7.2 Ω                                                                      |                  |  |
|                               |                                                                                      |                  |  |
| Mesures                       |                                                                                      |                  |  |
| 20.06.2012                    |                                                                                      |                  |  |
|                               |                                                                                      |                  |  |
|                               |                                                                                      |                  |  |
|                               | 1 kHz 🔻 bras gauche                                                                  |                  |  |
|                               |                                                                                      |                  |  |
|                               |                                                                                      |                  |  |

#### Français

#### Sélectionner la partie du corps

1. Cliquez dans le menu déroulant de sélection de la partie du corps.

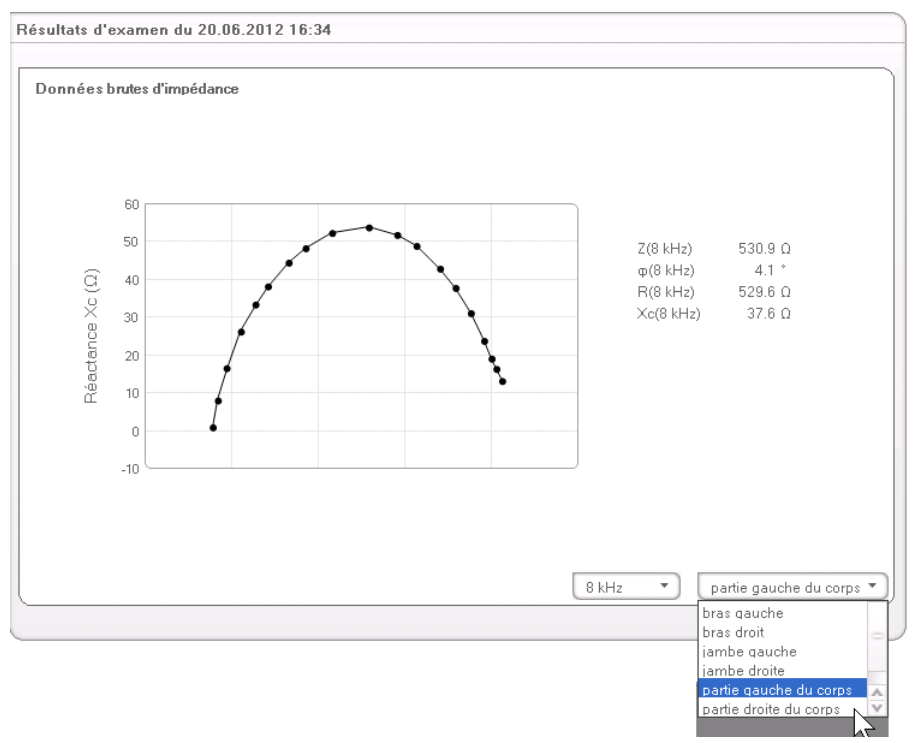

Le menu déroulant s'ouvre.

- 2. Cliquez sur la partie du corps souhaitée.
- 3. Les valeurs concernant la partie sélectionnée du corps sont affichées.

#### Sélectionner la fréquence

1. Cliquez dans le menu déroulant de sélection de la fréquence.

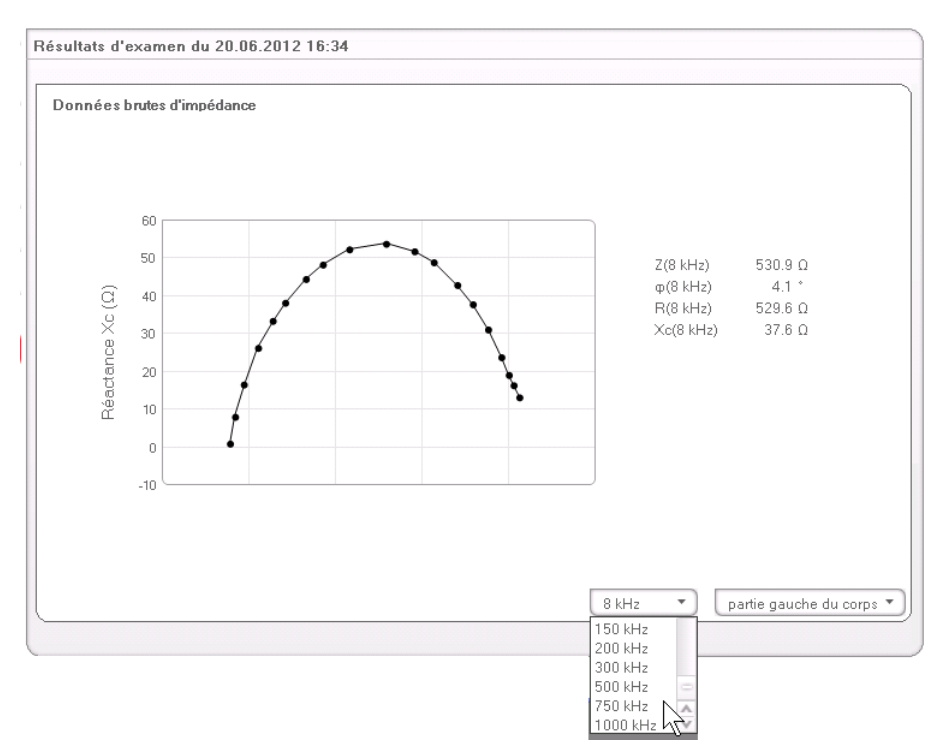

Le menu déroulant s'ouvre.

2. Cliquez sur la fréquence souhaitée.

#### **REMARQUE :**

Si le module **Données brutes d'impédance** n'était pas activé dans le mBCA, vous pourrez effectuer votre sélection uniquement parmi quatre fréquences disponibles.

3. Les valeurs concernant la fréquence sélectionnée sont affichées.

#### 6.2 Références

Les analyses de bioimpédance réalisées avec le seca analyseur médical de composition corporelle trouvent leur base scientifique dans des études cliniques. Les résultats de ces études cliniques sont fournis comme références dans le mBCA seca et dans le logiciel pour ordinateur **seca 115**. Ils servent de base à l'évaluation de l'état de santé de votre patient.

Pour certains paramètres d'analyse (par ex. tour de taille pour les enfants), la référence utilisée dépend de l'ethnie du patient. L'appareil utilise automatiquement les références relative à l'ethnie concernée en fonction de l'entrée correspondante dans le dossier médical seca (voir « Créer un nouveau dossier médical seca » à la page 30).

Les références que vous utilisez dépendent du pays dans lequel vous travaillez, des règlements en vigueur dans votre institut et de vos préférences personnelles.

Vous trouverez des informations relatives à la configuration des références dans le logiciel pour ordinateur **seca 115** sous « Modifier les références » à partir de la page 20.

L'étude clinique utilisée comme référence pour la détermination et l'estimation d'un paramètre d'analyse, par ex. « Peine et al. 2013 », s'affiche dans le module d'analyse correspondant.

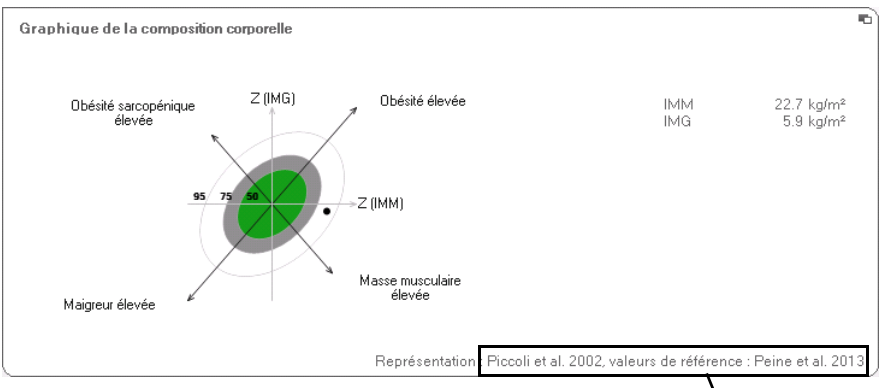

#### Référence utilisée

Vous trouverez des détails sur les études cliniques référencées sur notre site Web www.seca.com.

## 7. INFORMATIONS TECHNIQUES

### 7.1 Modifications techniques

| Combinaison mBCA seca seca 515/514 (version du logiciel 1.1) et seca 115<br>(version du logiciel 1.4) |                                                                                                    |  |  |
|----------------------------------------------------------------------------------------------------|----------------------------------------------------------------------------------------------------|--|--|
| Rétrocomp<br>atible :                                                                                 | Non                                                                                                    |  |  |
| Base de<br>données<br>patient<br>seca :                                                               | La base de données patient seca existante est reprise dans la version actuelle du logiciel pour ordinateur. Un accès à la base de données patient avec des versions antérieures du logiciel n'est alors plus possible.                                                                                                    |  |  |
| Nouveau :                                                                                             | <ul> <li>Réglages régionaux : Menu déroulant « Format du nom »</li> <li>Saisie du tour de taille avec module d'analyse « Risque pour la santé » activé (mBCA seca uniquement)</li> <li>Paramètre Graisse viscérale (VAT) dans le module d'analyse « Risque pour la santé »</li> <li>Paramètre Masse du muscle squelettique (MMS) dans le module d'analyse « Fonction/réhabilitation°»</li> <li>Dans les modules d'analyse : fonction de commentaire pour chaque paramètre d'analyse</li> <li>Envoyer des dossiers médicaux individuels seca à un mBCA seca à partir du logiciel pour ordinateur seca 115</li> <li>Lancer l'impression d'un compte rendu de résultats directement à partir du mBCA seca</li> </ul> |  |  |
| Modifié :                                                                                             | Représentation graphique : Angle de phase (φ), Analyse vectorielle<br>d'impédance bio-électrique (AVIB), Graphique de la composition<br>corporelle (BCC), Eau corporelle totale (ECT)                                                                                                    |  |  |
| Supprimé :                                                                                            | Paramètre Masse maigre non osseuse (LST) dans le module d'analyse « Fonction/réhabilitation°»                                                                                                    |  |  |

#### 7.2 Représentation des valeurs de poids

Les valeurs de poids reçues sont représentées par le logiciel pour ordinateur **seca 115** uniquement dans l'unité préréglée dans le logiciel pour ordinateur. Si le réglage est différent au niveau de l'appareil émetteur, les valeurs de poids sont automatiquement converties. Vous trouverez des informations détaillées dans le tableau suivant :

| Réglage du                              |                               | Représentation seca 115 |                   |  |
|-----------------------------------------|-------------------------------|-------------------------|-------------------|--|
| logiciel pour<br>ordinateur<br>seca 115 | Réglage de<br>l'appareil seca | Poids ≤ 20 kg           | Poids > 20 kg     |  |
| kg                                      | kg                            |                         |                   |  |
|                                         | lbs                           | kkk.ggg                 | kkk.gg            |  |
|                                         | sts                           |                         |                   |  |
|                                         | -                             | kkk.gg <sup>1)</sup>    |                   |  |
| lbs                                     | kg                            |                         |                   |  |
|                                         | lbs                           | pp:oo.o pt              | ppp.p             |  |
|                                         | sts                           |                         |                   |  |
|                                         | -                             | ppp.p <sup>1)</sup>     |                   |  |
| sts                                     | kg                            | s:pp:oo.o ss:pp.p       |                   |  |
|                                         | lbs                           |                         |                   |  |
|                                         | sts                           |                         |                   |  |
|                                         | -                             | ss:p                    | p.p <sup>1)</sup> |  |

<sup>1)</sup> Entrée manuelle des valeurs mesurées directement dans le logiciel pour ordinateur seca 115

## 8. GARANTIE

Veuillez noter que des limitations de garantie pouvant résulter, entre autres, des dispositions de la licence, s'appliquent pour ce logiciel pour ordinateur. Les limitations de garantie sont disponibles sur le site www.seca.com.

#### Konformitätserklärung Declaration of conformity Certificat de conformité Dichiarazione di conformità Declaratión de conformidad Overensstemmelsesattest

Declaration de conformidad Overensstemmelsesattest Försäkran om överensstämmelse Konformitetserklæring Vaatimuksenmukaisuusvakuutus Verklaring van overeenkomst Declaração de conformidade Δήλωση Συμβατότητας Prohlášení o shodě Vastavusdeklaratsioon Megfelelőségi nyilatkozat Atitikties patvirtinimas Atbilstības apliecinājums Oświadczenie o zgodności Izjava o skladnosti Vyhlásenie o zhode Onay belgesi Die Software The software Le logiciel Il software El software Softwaren Programvaran Programvaren Ohjelmisto De software O software Το λογισμικό Software Tarkvara A szoftver Programinė įranga Programmatūra Oprogramowanie Programska oprema Softvér Yazılımı

## **seca** 115

| D    | erfüllt die geltenden Anforderungen folgender<br>Richtlinien:<br>93/42/EWG über Medizinprodukte.                                | S     | uppfyller gällande krav enligt följande direktiv:<br>93/42/EEG om medicintekniska produkter.<br>oppfyller gjeldende krav i følgende direktiver: |
|------|----------------------------------------------------------------------------------------------------|-------|----------------------------------------------------------------------------------------------------|
| GB   | Directives:<br>93/42/EEC governing medical devices.                                                                             | (FIN) | 93/42/EØF om medisinske produkter.<br>täyttää seuraavien direktiivien voimassa olevat mää-<br>räykset:                                          |
| F    | satisfait aux exigences en vigueur figurant dans les<br>directives suivantes :<br>93/42/CEE relatives aux dispositifs médicaux. | (NL)  | 93/42/ETY lääkinnälliset laitteet.<br>is in overeenstemming met de geldende eisen van de volgende richtlijnen:                                  |
|      | risponde ai requisiti prescritti dalle direttive segu-<br>enti:<br>93/42/CEE in materia di prodotti medicali.                   |       | 93/42/EEG betreffende medische hulpmiddelen.<br>cumpre os requisitos essenciais das seguintes                                                   |
| E    | cumple las exigencias vigentes de las siguientes<br>directivas:<br>93/42/CEE sobre oroductos sanitarios.                        |       | Directivas:<br>93/42/CEE relativa a dispositivos médicos:<br>spelnia obowiązujące wymagania następujących                                       |
| DK   | opfylder de grundlæggende krav fra følgende direk-<br>tiver:<br>93/42/EØE om medicinorodukter                                   |       | dyrektyw:<br>93/42/EWG o wyrobach medycznych.<br>izpolnjuje veljavne zahteve naslednjih direktiv:                                               |
| GR   | εκπληρώνει τις ισχύουσες απαιτήσεις των ακόλου-<br>θων οδηγιών:<br>93/42/EOK περί ιατροτεχνολογικών προϊόντων.                  | SK    | 93/42/EGS o medicinskih pripomočkih.<br>spĺňa platné požiadavky nasledujúcich smerníc:<br>smernice 93/42/EHS o medicínskych výrobkoch.          |
| CZ   | splňuje platné požadavky těchto směrnic:<br>93/42/EHS o zdravotnických prostředcích:                                            | TR    | aşağıdaki yönergelerin geçerli talimatlarını yerine<br>getirir:<br>tıbbi ürünler hakkında 93/42/AFT yönetmeliği.                                |
| EST  | vastab järgmiste direktiividega kehtestatud<br>nõuetele:<br>meditsiinitoodete direktiivid 93/42/EMÜ                             |       |                                                                                                    |
| HU   | teljesíti a következő irányelvek érvényben lévő köve<br>telményeit:<br>93/42/EGK irányelv az orvostechnikai termékekről.        |       |                                                                                                    |
| (LT) | atitinka tokias galiojančias direktyvas:<br>93/42/EEB ir medicinos prietaisų.                                                   |       |                                                                                                    |
|      | atbilst šādu direktīvu spēkā esošajām prasībām:                                                                                 |       |                                                                                                    |

93/42/EEK par medicīnas ierīcēm.

Hamburg: Febuary 2015

Frederik Vogel CEO Developement and Manufacturing seca gmbh & co. kg. Hammer Steindamm 9-25 22089 Hamburg Germany Telefon: +49 40. 20 0 0 00-0 Telefax: +49 40. 20 0 0 00-50 :(j) www.seca.com

Systèmes Médicaux de Mesure et de Pesée depuis 1840

seca gmbh & co. kg Hammer Steindamm 9–25 22089 Hamburg · Allemagne Téléphone +49 40 20 00 00 0 Fax +49 40 20 00 00 50

info@seca.com

seca opère partout dans le monde via son siège en Allemagne, ses filiales :

seca france

seca united kingdom

seca north america

seca schweiz

seca zhong guo

seca nihon

seca mexico

seca austria

seca polska

seca middle east

seca brasil

seca suomi

et ses partenaires exclusifs situés

dans 110 pays.

Coordonnées sur www.seca.com

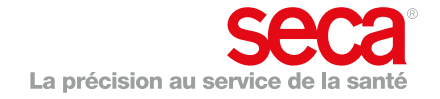